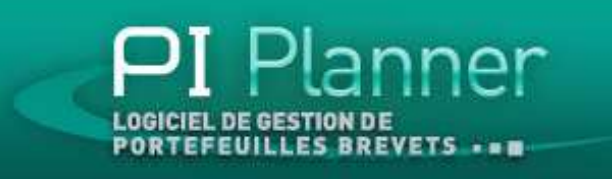

Greenberry 2

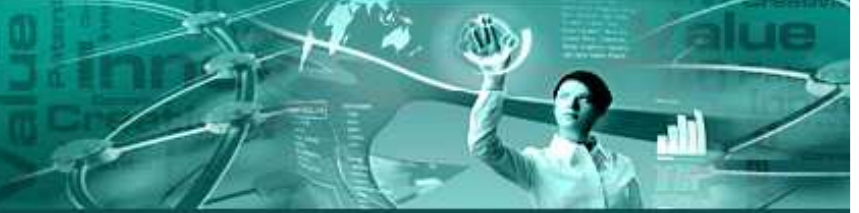

# PI Planner Manuel d'utilisation

Les valeurs et exemples utilisés dans ce fichier de démonstration ont pour unique objet de décrire les fonctionnalités du logiciel. Ils sont volontairement fictifs et ne peuvent être considérés comme représentatifs d'un portefeuille réel.

PI Motion – Domaine Croix Marie – 23 avenue du Lac– 78121 Saint Crespières Tel: 0626408540 – E-mail : <u>ingrid.duquet@pi-motion.com</u> – Site Web : <u>http://www.pi-motion.com</u> SAS au capital de 20 000 euros - SIRET 52898579900014 – RCS VERSAILLES : 528 985 799 – N° TVA intracommunautaire : FR 76 719 806 143

# Sommaire

- 1. Page de connexion
  - Créer un nouveau compte

#### 2. Tableau de bord

- 1. Prolonger un abonnement
- 2. Sauvegarder ses données
- 3. Modification des login et mot de passe

### 3. Portefeuille brevets / Synthèse du portefeuille

- 1. Saisir une nouvelle famille de brevets
- 2. Importer un fichier (liste de familles de brevets)
- 3. Filtres et tris

### 4. Portefeuille brevets / Fiche famille

- 1. Modifier / compléter la fiche
- 2. Ajouter / supprimer des documents
- 3. Définir les extensions géographiques
- 4. Visualiser les extensions géographiques
- 5. Le mode simulation
- 6. Placer une annonce concernant la famille de brevet sur Pl Trader

### 5. Suivi de budget

- 1. Ajouter une ligne
- 2. Filtres et tris
- 3. Exporter les données du tableau de suivi vers Excel

#### 6. Indicateurs

- 1. Visualiser les indicateurs
- 2. Exporter les données d'un indicateur sur Excel
- 3. Imprimer un indicateur
- 4. Restreindre le calcul des indicateurs à une sous partie du portefeuille
- 5. Description des indicateurs

### 7. Glossaire

# 1. Page de connexion

| PI Planner                                                                        |                                                              |
|-----------------------------------------------------------------------------------|--------------------------------------------------------------|
|                                                                                   |                                                              |
|                                                                                   |                                                              |
|                                                                                   | Se connecter à un compte                                     |
| PI Planner                                                                        | Compte  Créer un nouveau compte                              |
| 1.0                                                                               | Mot de passe                                                 |
|                                                                                   |                                                              |
|                                                                                   |                                                              |
|                                                                                   |                                                              |
|                                                                                   |                                                              |
|                                                                                   |                                                              |
| PI Motion PI Trader Place de marché de brevets 🐼 PI Planner Logiciel de gestion d | BREVETS CGU Mentions légales PI Blog © PI Motion             |
|                                                                                   |                                                              |
|                                                                                   | Connexion au compte utilisateur avec saisie du mot de passe. |

# 1. Page de connexion / Créer un nouveau compte

| PI Planner                | 6 • <u>•</u>                                                                                                    |                                                   |
|---------------------------|----------------------------------------------------------------------------------------------------|---------------------------------------------------|
|                           |                                                                                                    |                                                   |
| <b>PI Pla</b><br>1.0      | Se connecter à un compte<br>Compte<br><u>Créer un nouveau c</u><br>Mot de passe<br>Se connecter                           | ompte                                             |
|                           |                                                                                                    |                                                   |
| PI Motion 💼 PI Trader     | PI Planner                                                                                                    | CGU Mentions légales PIBlog © © PIMotion          |
| PRODUITS & SERVICES EN PI | (Login et mot de passe) peuvent être créés pour donner un<br>ontenu de la base de données est le même et est lié à la cle | n accès à d'autres<br>ef d'abonnement PI Planner. |

# 1. Page de connexion / Créer un nouveau compte

| PI Planner                                                         |                                                                                                    |
|--------------------------------------------------------------------|----------------------------------------------------------------------------------------------------|
|                                                                    |                                                                                                    |
|                                                                    |                                                                                                    |
|                                                                    | Créer un nouveau compte                                                                                 |
| PI Planner                                                         | Votre nom / Prénom * Votre clé Pi Planner *                                                             |
| 1.1                                                                | Mot de passe * Confirmation de mot de passe *                                                           |
|                                                                    | Enregistrer mon compte Annuler                                                                          |
|                                                                    |                                                                                                    |
|                                                                    |                                                                                                    |
|                                                                    |                                                                                                    |
| PI Motion PI Trader PLACE DE MARCHÉ DE BREVETS DE LOOICIEL DE GEST | ION DE BREVETS                                                                                          |
|                                                                    |                                                                                                    |
|                                                                    | La création du nouveau compte nécessite la saisie de la clef PI Planner affectée<br>à votre abonnement. |

### 2. Tableau de bord

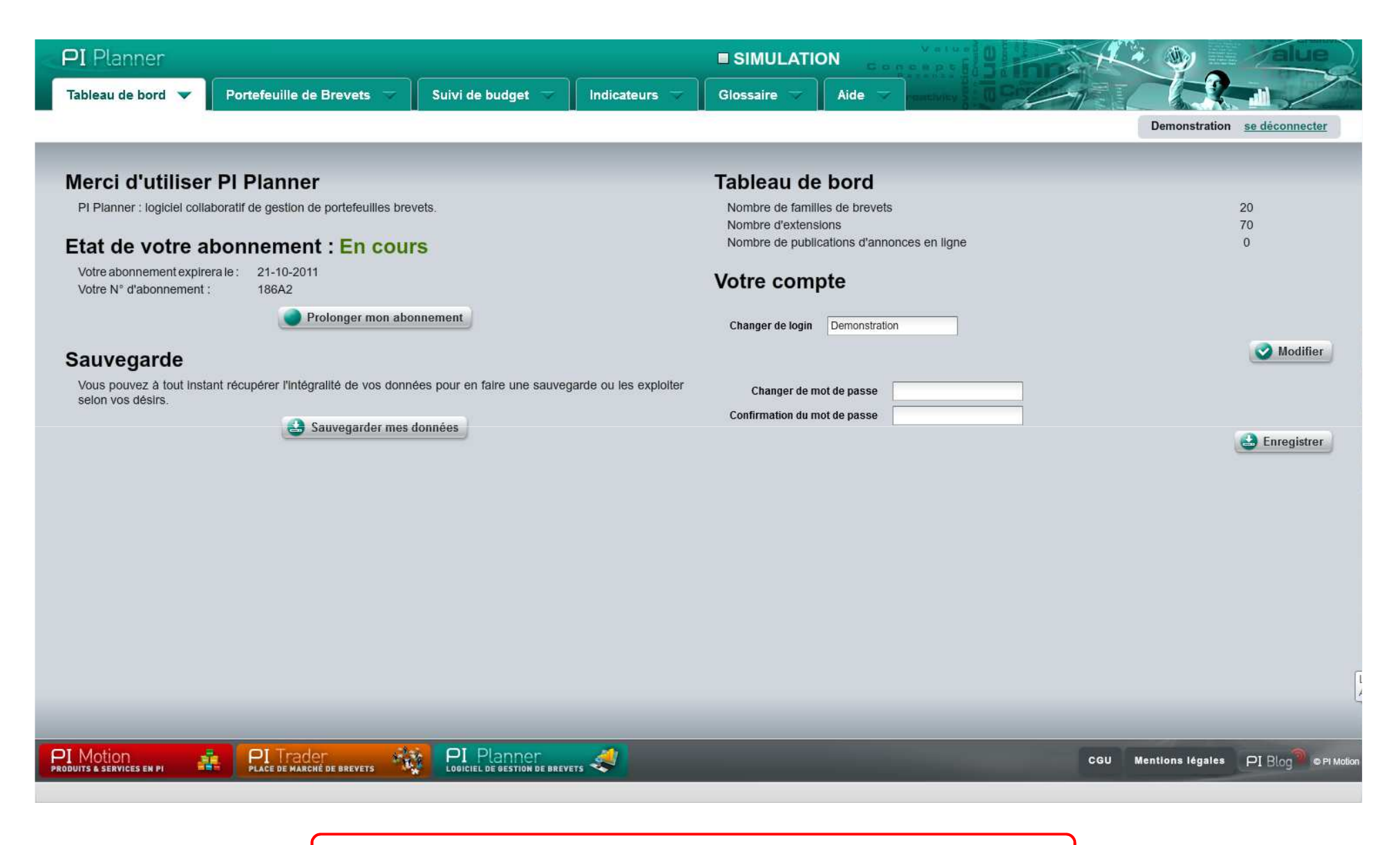

L'onglet tableau de bord résume les informations relatives à votre abonnement.

# 2. Tableau de bord / Prolonger un abonnement

|                                                                                                    | The second     |
|----------------------------------------------------------------------------------------------------|----------------|
| Tableau de bord 👻 Portefeuille de Brevets 🤝 Suivi de budget 🤝 Indicateurs 🖘 Glossaire 🖘 Aide 🤝 reservers Suivi de Deservers                                                                                                    | 5/             |
| Demonstration se d                                                                                                    | léconnecter    |
|                                                                                                    |                |
| Merci d'utiliser PI Planner Tableau de bord                                                                                                    |                |
| PI Planner : logiciel collaboratif de gestion de portefeuilles brevets.       Nombre de families de brevets       20         Nombre d'extensions       70                                                                                                    |                |
| Etat de votre abonnement : En cours Nombre de publications d'annonces en ligne 0                                                                                                    |                |
| Votre abonnement expirera le :21-10-2011Votre compteVotre N° d'abonnement :186A2Votre compte                                                                                                    |                |
| Prolonger mon abonnement Changer de login Demonstration                                                                                                    |                |
| Sauvegarde ^                                                                                                    | Modifier       |
| Vous pouvez à tout instant récupérer l'intégralité de vos données bour en faire une sauvegarde ou les exploiter<br>selon vos désirs. Confirmation du mot de passe Confirmation du mot de passe Confirmation du mot de passe Confirmation du mot de passe Confirmation du mot de passe | Enregistrer    |
| PRODUITS & SERVICES EN FI RE PLACE DE MARCHE DE BREVETS COU Mentions légales PI                                                                                                    | Blog PI Motion |
| La prolongation de votre abonnement neut être demandée denuis le tableau de bord                                                                                                    |                |

# 2. Tableau de bord / Prolonger un abonnement

|                                                               | Accès Clients     | Email:                   | Mot de passe :    | ОК        |
|---------------------------------------------------------------|-------------------|--------------------------|-------------------|-----------|
| PI Planner<br>LOGICIEL DE GESTION DE<br>PORTEFEUILLES BREVETS | - Con             |                          |                   | alue<br>• |
| HOME MON COMPTE QU'EST-CE QU                                  | E PI PLANNER ? DÉ | MO FORMULES ET INSCRIPTI | ONS COMMUNAUTÉ    | CONTACT   |
| S'inscrire                                                    |                   |                          |                   |           |
|                                                               |                   |                          |                   |           |
| Déjà inscrit                                                  |                   | Nouvel utilisa           | ateur             |           |
| Email :<br>Mot de passe :                                     |                   | CBÉ                      |                   |           |
| CONNEXIO<br>Mot de passe oublié?                              |                   | ► <u>Conditions o</u>    | service courses a |           |
|                                                               |                   |                          |                   |           |

Un clic sur le bouton « prolonger mon abonnement » dirige vers le site PI Planner sur la page de connexion. La saisie de votre E mail et de votre mot de passe vous permet alors d'accéder à votre compte d'où vous pouvez effectuer la prolongation.

# 2. Tableau de bord / Sauvegarder ses données

| < PI Planner                                                                                                    |                                                      |                                           |
|----------------------------------------------------------------------------------------------------|------------------------------------------------------|-------------------------------------------|
| Tableau de bord 🔻 Portefeuille de Brevets 🤝 Suivi de budget 🤝 Indicateurs 🤝                                                         | Glossaire - Aide - restance - O Go                   |                                           |
|                                                                                                    |                                                      | Demonstration <u>se déconnecter</u>       |
|                                                                                                    |                                                      |                                           |
| Merci d'utiliser PI Planner                                                                                                    | Tableau de bord                                      |                                           |
| PI Planner : logiciel collaboratif de gestion de portefeuilles brevets.                                                             | Nombre de familles de brevets<br>Nombre d'extensions | 20<br>70                                  |
| Etat de votre abonnement : En cours                                                                                                 | Nombre de publications d'annonces en ligne           | 0                                         |
| Votre abonnement expirera le :21-10-2011Votre N° d'abonnement :186A2                                                                | Votre compte                                         |                                           |
| Prolonger mon abonnement                                                                                                    | Changer de login Demonstration                       |                                           |
| Sauvegarde                                                                                                    |                                                      | Modifier                                  |
| Vous pouvez à tout instant récupérer l'intégralité de vos données pour en faire une sauvegarde ou les exploiter<br>selon vos désirs | Changer de mot de passe                              |                                           |
| Sauvegarder mes données                                                                                                    | Confirmation du mot de passe                         |                                           |
|                                                                                                    |                                                      | 🛃 Enregistrer                             |
|                                                                                                    |                                                      |                                           |
|                                                                                                    |                                                      |                                           |
|                                                                                                    |                                                      |                                           |
| 1                                                                                                    |                                                      |                                           |
|                                                                                                    |                                                      |                                           |
|                                                                                                    |                                                      |                                           |
| i de la companya de la companya de la companya de la companya de la companya de la companya de la companya de l                     |                                                      |                                           |
|                                                                                                    |                                                      |                                           |
|                                                                                                    |                                                      |                                           |
| PI Motion PI Trader PLACE DE MARCHÉ DE BREVETS PI LOUICIEL DE GESTION DE BREVETS                                                    |                                                      | CGU Mentions légales PI Blog® © Pi Motion |
|                                                                                                    |                                                      |                                           |

Vous pouvez à tout moment effectuer une sauvegarde des données renseignées dans le logiciel. Cette sauvegarde vous permet de télécharger un fichier au format XML qui pourra être ouvert depuis n'importe quel tableur. Les fichiers (documents associés que vous avez attachés à chaque famille : fichiers texte, tableurs, images,...) ne sont pas inclus dans cette sauvegarde.

# 2. Tableau de bord / Modification des login et mot de passe

| PI Planner                                                                                                    |                                                                                                    |
|----------------------------------------------------------------------------------------------------|----------------------------------------------------------------------------------------------------|
| Tableau de bord 🔻 Portefeuille de Brevets 🤝 Suivi de budget 🗢 Indicateurs 🗢                                     | Glossaire V Aide V Autority U Contract Contract |
|                                                                                                    | Demonstration <u>se déconnecter</u>                                                                                                    |
|                                                                                                    |                                                                                                    |
| Merci d'utiliser PI Planner                                                                                     | Tableau de bord                                                                                                    |
| PI Planner : logiciel collaboratif de gestion de portefeuilles brevets.                                         | Nombre de familles de brevets     20       Nombre d'extensions     70                                                                                                    |
| Etat de votre abonnement : En cours                                                                             | Nombre de publications d'annonces en ligne 0                                                                                                    |
| Votre abonnement expirera le : 21-10-2011<br>Votre N° d'abonnement : 186A2                                      | Votre compte                                                                                                    |
| Prolonger mon abonnement                                                                                        | Changer de login Demonstration                                                                                                    |
| Sauvegarde                                                                                                    | Modifier                                                                                                    |
| Vous pouvez à tout instant récupérer l'intégralité de vos données pour en faire une sauvegarde ou les exploiter | Changer de mot de passe                                                                                                    |
| selon vos désirs.                                                                                               | Confirmation du mot de passe                                                                                                    |
| Sauvegarder mes données                                                                                         | Enregistrer                                                                                                    |
|                                                                                                    |                                                                                                    |
|                                                                                                    | <b>▲</b>                                                                                                    |
|                                                                                                    |                                                                                                    |
|                                                                                                    |                                                                                                    |
|                                                                                                    | i de la companya de la companya de la companya de la companya de la companya de la companya de la companya de l                                                                                                    |
|                                                                                                    |                                                                                                    |
|                                                                                                    |                                                                                                    |
|                                                                                                    | · · · · · · · · · · · · · · · · · · ·                                                                                                    |
|                                                                                                    |                                                                                                    |
|                                                                                                    |                                                                                                    |
|                                                                                                    |                                                                                                    |
|                                                                                                    | CGU Mentions légales PI Blog © © PI Motion                                                                                                    |
|                                                                                                    |                                                                                                    |
|                                                                                                    |                                                                                                    |
| Vous pouvez à t                                                                                                 | out moment modifier votre login ou votre mot de passe. Toute                                                                                                    |
| nouvelle saisie d                                                                                               | aoit etre suivie a un enregistrement pour etre prise en compte.                                                                                                    |

## 3. Portefeuille de brevets / synthèse des familles de brevets

|                                  |                                         |                                            |                    |            | Demonstration <u>se deconn</u> |
|----------------------------------|-----------------------------------------|--------------------------------------------|--------------------|------------|--------------------------------|
| vnthèse du                       | portefeuille de                         | familles de brev                           | vets               |            |                                |
| synthèse du portfeuille de famil | es de brevets vous présente une liste d | e l'ensemble des familles de brevets rense | ignées.            |            |                                |
| amille de brevets                | <b>Référence</b>                        | 🛪 🔺 Catégorie                              | 😙 Date de priorité | Tinventeur | Valorisation                   |
| ne                               | dem01                                   | hydraulique                                | 20-03-1990         | dupont     | Actif                          |
| trusion                          | dem02                                   | mécanique                                  | 01-07-1993         | durand     |                                |
| ulateur                          | dem03                                   | electronique                               | 04-05-1995         | leroux     | Actif                          |
| mentation                        | dem04                                   | electronique                               | 12-01-1997         | lambert    | Actif                          |
| pet                              | dem05                                   | hydraulique                                | 16-05-1997         | dupont     | Actif                          |
| ır                               | dem06                                   | electronique                               | 03-12-2000         | simon      | Actif                          |
| cord                             | dem07                                   | hydraulique                                | 16-02-2000         | simon      |                                |
| inet                             | dem08                                   | hydraulique                                | 25-04-2002         | jean       |                                |
| ntroleur                         | dem09                                   | electronique                               | 27-01-2003         | simon      |                                |
| tionneur                         | dem10                                   | mécanique                                  | 15-03-2003         | lambert    |                                |
| ation                            | dem11                                   | mécanique                                  | 27-10-2003         | durand     | Dormant                        |
| nsmission                        | dem12                                   | mécanique                                  | 08-05-2004         | durand     |                                |
| uplage                           | dem13                                   | mécanique                                  | 05-04-2006         | martin     | Dormant                        |
| iciel                            | dem14                                   | electronique                               | 27-09-2006         | martin     | Actif                          |
| orayage                          | dem15                                   | mécanique                                  | 02-02-2007         | martin     |                                |
| cheur                            | dem16                                   | electronique                               | 18-02-2007         | leroux     | Actif                          |
| oteur                            | dem17                                   | electronique                               | 04-08-2007         | simon      | Dormant                        |
| nnecteur                         | dem18                                   | mécanique                                  | 06-07-2008         | leroux     |                                |
| ouillage                         | dem19                                   | mécanique                                  | 22-07-2008         | durand     | Actif                          |
| ton                              | dem20                                   | hydraulique                                | 18-04-2010         | durand     |                                |
|                                  |                                         |                                            |                    |            |                                |
|                                  |                                         |                                            |                    |            |                                |
| Importer un fichier              | Créer un nouveau                        |                                            |                    |            |                                |
| Importer un fichier              | Créer un nouveau                        |                                            |                    |            |                                |

L'onglet 'portefeuille de brevets' présente un tableau récapitulatif de l'ensemble des familles de brevets. **On désigne par famille de brevets, le brevet (ou la demande) prioritaire et l'ensemble de ses extensions géographiques**. Les familles de brevets sont décrites par leur nom, la référence interne que vous pouvez leur attribuer, la catégorie, leur date de priorité, les inventeurs, la manière dont le brevet est exploité (actif, dormant, ...)

### 3. Portefeuille de brevets / synthèse des familles de brevets / Saisir une famille de brevets

| PI Planner                                                                                                    |                                       | SIMULATION            | Donnept     |                                                                                                    |
|----------------------------------------------------------------------------------------------------|---------------------------------------|-----------------------|-------------|----------------------------------------------------------------------------------------------------|
| Tableau de bord 🤝 Portefeuille de Brevets 💌                                                                                                    | Suivi de budget 🤝 Indicateurs 🤝       | Glossaire 🤝 Aide 🤝    | Description |                                                                                                    |
| Synthèse de portefeuille                                                                                                    |                                       |                       |             | presentation <u>se déconnecter</u>                                                                                                    |
| Synthèse du portefeuille de 1<br>La synthèse du porteuille de families de brevets vous présente une liste de 1<br>Familie de brevets 7 + Référence | amilles de brevets                    | ▼ Date de priorité    | * Inventeur | Valorisation                                                                                                    |
|                                                                                                    |                                       |                       |             |                                                                                                    |
|                                                                                                    | Création d'une famille                | de brevets X          |             |                                                                                                    |
|                                                                                                    | Titre :                               |                       |             |                                                                                                    |
|                                                                                                    | Référence :<br>Catégorie :            |                       |             |                                                                                                    |
|                                                                                                    | Date de priorité :                    | Ajouter une categorie |             |                                                                                                    |
|                                                                                                    | Inventeur :                           |                       |             |                                                                                                    |
|                                                                                                    | Valorisation :                        | Valider               |             |                                                                                                    |
|                                                                                                    |                                       |                       |             |                                                                                                    |
|                                                                                                    |                                       |                       |             |                                                                                                    |
|                                                                                                    |                                       |                       |             |                                                                                                    |
| Colur un Robier                                                                                                    |                                       |                       |             |                                                                                                    |
| • imposed an actuel • Creek an invariant                                                                                                    | · · · · · · · · · · · · · · · · · · · |                       |             |                                                                                                    |
| PI Motion 🎄 PI Trader 🚓                                                                                                    | PI Planner 🕢                          |                       |             | COU Mentions Mastes OT Place of Notes                                                                                                    |
| PRODUTTS & SERVICES EN PI N N N PLACE DE MARCHÉ DE BREVETS                                                                                         | LODICIEL DE SESTION DE TREE PER SON   |                       |             | and the state of the state of t |
|                                                                                                    |                                       |                       |             |                                                                                                    |

La saisie d'une famille de brevets s'effectue en cliquant sur le bouton « créer un nouveau ». Vous devez alors saisir son titre, sa référence interne, sa catégorie, sa date de priorité, son (ses) inventeur, son type de valorisation. Une fois validée, votre saisie est incrémentée dans le tableau de synthèse.

### 3. Portefeuille de brevets / synthèse des familles de brevets / Importer un fichier

| PI Planner                                  |                                        |                                                       |                    |                           |                                         |
|---------------------------------------------|----------------------------------------|-------------------------------------------------------|--------------------|---------------------------|-----------------------------------------|
| Tableau de bord 🤝 Porte                     | feuille de Brevets 🔻 🛛 Su              | ıivi de budget                                        | Glossaire 🤝 Aide 🤝 | Grentavity 5 10 Diversity |                                         |
| Synthèse de portefeuille                    |                                        |                                                       |                    |                           | presentation <u>se déconnecter</u>      |
|                                             |                                        |                                                       |                    |                           |                                         |
| Import de fichie                            | r                                      |                                                       |                    |                           |                                         |
| La fonction "Importer un fichier" permet d' | Integrer rapidement les donnees relati | ves a des familles de brevets prealablement saisies o | ans le modele.     |                           |                                         |
| Famille de brevets                          | Référence                              | Catégorie                                             | Date de priorité   | Inventeurs                | Valorisation                            |
|                                             |                                        |                                                       |                    |                           |                                         |
|                                             |                                        |                                                       |                    |                           |                                         |
|                                             |                                        | -1                                                    |                    |                           |                                         |
|                                             |                                        |                                                       |                    |                           |                                         |
|                                             |                                        |                                                       |                    |                           |                                         |
|                                             | !                                      |                                                       |                    |                           |                                         |
|                                             |                                        |                                                       |                    |                           |                                         |
|                                             |                                        |                                                       |                    |                           |                                         |
|                                             |                                        |                                                       |                    |                           |                                         |
|                                             |                                        |                                                       |                    |                           |                                         |
| i i                                         |                                        |                                                       |                    |                           |                                         |
|                                             |                                        |                                                       |                    |                           |                                         |
| i                                           |                                        |                                                       |                    |                           |                                         |
|                                             |                                        |                                                       |                    |                           |                                         |
|                                             |                                        |                                                       |                    |                           | CGU Mentions légales PI Blog®©PI Motion |
|                                             |                                        |                                                       |                    |                           |                                         |

Il existe une autre possibilité d'entrer les familles de brevets dans le tableau de synthèse qui consiste à importer un fichier du type tableur préalablement renseigné. Cette possibilité permet une saisie plus rapide lors de la première entrée de données. Pour ce faire cliquer sur le bouton « importer un fichier » du tableau de synthèse. Vous devez alors télécharger le modèle qui est un tableau pré-formaté, le remplir et enfin l'importer dans la base de données.

| bleau de bord 🤝               | Portefeuille de Brevets 🔻                    | Suivi de budget 🤝 🛛 I                  | ndicateurs 🤝 🛛 Glossaire 🤝 📝 | lide reactivity 5 . W |                           |
|-------------------------------|----------------------------------------------|----------------------------------------|------------------------------|-----------------------|---------------------------|
| nthèse de portefeuille        | •                                            |                                        |                              |                       | Demonstration se déconnec |
|                               |                                              |                                        |                              |                       |                           |
| vnthàsa di                    | i portofouille de                            | famillos do bro                        | vote                         |                       |                           |
| ynniese ut                    | a porteredine de                             | iannies de pre                         | Vets                         |                       |                           |
| synthèse du portfeuille de fa | milles de brevets vous présente une liste de | l'ensemble des familles de brevets ren | seignées.                    |                       | 1.44442 - 4201 - 2201 -   |
| amille de brevets             | Référence                                    | 🛪 🖌 Catégorie                          | T Date de priorité           | Tinventeur            | Valorisation              |
| ontient :                     | dem01                                        | hydraulique                            | 20-03-1990                   | dupont                | Actif                     |
|                               | dem02                                        | mécanique                              | 01-07-1993                   | durand                |                           |
|                               | dem03                                        | electronique                           | 04-05-1995                   | leroux                | Actif                     |
| imentation                    | dem04                                        | electronique                           | 12-01-1997                   | lambert               | Actif                     |
| apet 🔨                        | dem05                                        | hydraulique                            | 16-05-1997                   | dupont                | Actif                     |
| ur                            | dem06                                        | electronique                           | 03-12-2000                   | simon                 | Actif                     |
| ccord                         | dem07                                        | hydraulique                            | 16-02-2000                   | simon                 |                           |
| binet                         | dem08                                        | hydraulique                            | 25-04-2002                   | jean                  |                           |
| ontroleur                     | dem09                                        | electronique                           | 27-01-2003                   | simon                 |                           |
| ctionneur                     | dem10                                        | mécanique                              | 15-03-2003                   | lambert               |                           |
| ation                         | dem11                                        | mécanique                              | 27-10-2003                   | durand                | Dormant                   |
| ansmission                    | dem12                                        | mécanique                              | 08-05-2004                   | durand                |                           |
| ouplage                       | dem13                                        | měcanique                              | 05-04-2006                   | martin                | Dormant                   |
| giciel                        | dem14                                        | electronique                           | 27-09-2006                   | martin                | Actif                     |
| ebrayage                      | dem15                                        | mécanique                              | 02-02-2007                   | martin                |                           |
| ficheur                       | dem16                                        | electronique                           | 18-02-2007                   | leroux                | Actif                     |
| apteur                        | dem17                                        | electronique                           | 04-08-2007                   | simon                 | Dormant                   |
| onnecteur                     | dem18                                        | mécanique                              | 06-07-2008                   | leroux                |                           |
| erouillage                    | dem19                                        | mécanique                              | 22-07-2008                   | durand                | Actif                     |
| ston                          | dem20                                        | hydraulique                            | 18-04-2010                   | durand                |                           |
|                               |                                              |                                        |                              |                       |                           |
|                               |                                              |                                        |                              |                       |                           |

PI Motion

đ

PI Trader PI Planner

CGU Mentions légales PI Blog © PI Motio

Le tableau de synthèse des familles de brevets propose des fonctions de tris et de filtre sur les différents critères. Exemple: Filtre de recherche sur le nom de la famille de brevets. Ces fonctions de filtres permettent un calcul d' indicateurs sur la sous partie du portefeuille que vous aurez filtré (famille unique, ensemble des brevets d'une catégorie, ...)

| PI Planner |                          |                           |                   |               |             |  |            |                        |               |
|------------|--------------------------|---------------------------|-------------------|---------------|-------------|--|------------|------------------------|---------------|
|            | Tableau de bord 🤝        | Portefeuille de Brevets 🔻 | Suivi de budget 🤝 | Indicateurs 🤝 | Glossaire 🤝 |  | 1 Porten T |                        |               |
|            | Synthèse de portefeuille |                           |                   |               | 19          |  |            | Demonstration <u>s</u> | e déconnecter |

#### Synthèse du portefeuille de familles de brevets

La synthèse du portfeuille de familles de brevets vous présente une liste de l'ensemble des familles de brevets renseignées.

| Famille de brevets    | 🛪 Référence      | 🔻 🔺 Catégorie | 3        | Date de priorité | T. | Inventeur | ¥ | Valorisation |
|-----------------------|------------------|---------------|----------|------------------|----|-----------|---|--------------|
| vanne                 | dem01            | Tous          |          | )-03-1990        |    | dupont    |   | Actif        |
| extrusion             | dem02            |               |          | -07-1993         |    | durand    |   |              |
| egulateur             | dem03            | electronique  |          | -05-1995         |    | leroux    |   | Actif        |
| limentation           | dem04            | 🗹 hydraulique |          | 2-01-1997        |    | lambert   |   | Actif        |
| lapet                 | dem05            | M mécanique   |          | β-05-1997        |    | dupont    |   | Actif        |
| ur                    | dem06            | inecanque     |          | 8-12-2000        |    | simon     |   | Actif        |
| accord                | dem07            |               |          | 6-02-2000        |    | simon     |   |              |
| binet                 | dem08            |               |          | 5-04-2002        |    | jean      |   |              |
| ontroleur             | dem09            |               |          | 7-01-2003        |    | simon     |   |              |
| ctionneur             | dem10            |               |          | 5-03-2003        |    | lambert   |   |              |
| xation                | dem11            |               |          | 7-10-2003        |    | durand    |   | Dormant      |
| ansmission            | dem12            | mécanique     |          | 08-05-2004       |    | durand    |   |              |
| ouplage               | dem13            | mécanique     | <b>^</b> | 05-04-2006       |    | martin    |   | Dormant      |
| giciel                | dem14            | electronique  |          | 27-09-2006       |    | martin    |   | Actif        |
| ebrayage              | dem15            | mécanique     |          | 02-02-2007       |    | martin    |   |              |
| fficheur              | dem16            | electronique  |          | 18-02-2007       |    | leroux    |   | Actif        |
| apteur                | dem17            | electronique  |          | 04-08-2007       |    | simon     |   | Dormant      |
| onnecteur             | dem18            | mécanique     |          | 06-07-2008       |    | leroux    |   |              |
| erouillage            | dem19            | mécanique     |          | 22-07-2008       |    | durand    |   | Actif        |
| iston                 | dem20            | hydraulique   |          | 18-04-2010       |    | durand    |   |              |
| Importer un fichier 🕒 | Créer un nouveau |               |          |                  |    |           |   |              |

Filtre de recherche sur la catégorie attribuée à la famille de brevets.

| synthèse du<br>synthèse du portfeuille de famille | portefeuille de<br>es de brevets vous présente une liste d | familles de brevets<br>e l'ensemble des familles de brevets renseignées | S                  |               |                                            | 12 |
|---------------------------------------------------|------------------------------------------------------------|-------------------------------------------------------------------------|--------------------|---------------|--------------------------------------------|----|
| amille de brevets                                 | 🔻 Référence                                                | ▼ Catégorie                                                             | 🛪 Date de priorité | 🛪 🔹 Inventeur | Valorisation                               | TO |
| anne                                              | dem01                                                      | hydraulique                                                             | Entre              | da di         | Actif                                      |    |
| extrusion                                         | dem02                                                      | mécanique                                                               |                    |               |                                            |    |
| egulateur                                         | dem03                                                      | electronique                                                            | 20-03-1990         | Reinitialiser | Actif                                      |    |
| limentation                                       | dem04                                                      | electronique                                                            | Et                 |               | Actif                                      |    |
| apet                                              | dem05                                                      | hydraulique                                                             | 18-04-2010         |               | Actif                                      |    |
| iccord                                            | dem07                                                      | hydraulique                                                             | 10-02-2000         | smon          |                                            |    |
| ur                                                | dem06                                                      | electronique                                                            | 03-12-2000         | simon         | Actif                                      |    |
| binet                                             | dem08                                                      | hydraulique                                                             | 25-04-2002         | jean          |                                            |    |
| ntroleur                                          | dem09                                                      | electronique                                                            | 27-01-2003         | simon         |                                            |    |
| tionneur                                          | dem10                                                      | mécanique                                                               | 15-03-2003         | lambert       |                                            |    |
| ation                                             | dem11                                                      | mécanique                                                               | 27-10-2003         | durand        | Dormant                                    |    |
| nsmission                                         | dem12                                                      | mécanique                                                               | 08-05-2004         | durand        |                                            |    |
| uplage                                            | dem13                                                      | měcanique                                                               | 05-04-2006         | martin        | Dormant                                    |    |
| giciel                                            | dem14                                                      | electronique                                                            | 27-09-2006         | martin        | Actif                                      |    |
| brayage                                           | dem15                                                      | mécanique                                                               | 02-02-2007         | martin        |                                            |    |
| icheur                                            | dem16                                                      | electronique                                                            | 18-02-2007         | leroux        | Actif                                      |    |
| pteur                                             | dem17                                                      | electronique                                                            | 04-08-2007         | simon         | Dormant                                    |    |
| nnecteur                                          | dem18                                                      | mécanique                                                               | 06-07-2008         | leroux        | <ul> <li>A Structure of Chicket</li> </ul> |    |
| rouillage                                         | dem19                                                      | mécanique                                                               | 22-07-2008         | durand        | Actif                                      |    |
| ston                                              | dem20                                                      | hydraulique                                                             | 18-04-2010         | durand        |                                            |    |

Filtre de recherche sur la date de priorité de la famille de brevets.

| <b>⊃I</b> Planner                                  |                                                              |                                                                                                    |                                                  |                                                                                                    |                              |
|----------------------------------------------------|--------------------------------------------------------------|----------------------------------------------------------------------------------------------------|--------------------------------------------------|----------------------------------------------------------------------------------------------------|------------------------------|
| Tableau de bord 🤝                                  | Portefeuille de Brevets 🔻                                    | Suivi de budget 🤝 🛛 India                                                                                        | ateurs 🤝 Glossaire 🤝                             | Aide 🤝 remetivity 🖁 🔲 💬                                                                                                    |                              |
| Synthèse de portefeuille                           | •                                                            |                                                                                                    |                                                  |                                                                                                    | Demonstration se déconnecter |
| Synthèse du<br>La synthèse du portfeuille de famil | portefeuille de<br>les de brevets vous présente une liste de | familles de breve<br>l'ensemble des familles de brevets renseior                                                 | èts                                              |                                                                                                    |                              |
| Famille de brevets                                 | Référence                                                    | Tatégorie                                                                                                    | Tote de priorité                                 | T Inventeur                                                                                                    | Valorisation                 |
| vanne                                              | dem01                                                        | hydraulique                                                                                                    | 20-03-1990                                       | Contient                                                                                                    | Actif                        |
| clapet                                             | dem05                                                        | hydraulique                                                                                                    | 16-05-1997                                       | Contracting the second second se | Actif                        |
| piston                                             | dem20                                                        | hydraulique                                                                                                    | 18-04-2010                                       |                                                                                                    |                              |
| verouillage                                        | dem19                                                        | mécanique                                                                                                    | 22-07-2008                                       | durand                                                                                                    | Actif                        |
|                                                    | 2012/01/2012                                                 | and the second second second second second second second second second second second second second second second | <ul> <li>And the solution of solution</li> </ul> | on property of a second second s                                                                                                    |                              |

| vane       dem01       hydralique       2043-1990       Confiert:       Adf         dapat       dem05       hydralique       16-06-1997       Adf         veroallage       dem19       meanique       24-07-2084       durand       Adif         veroallage       dem19       meanique       22-07-2084       durand       Adif         extusion       dem12       meanique       27-19-2030       durand       Oormant         transmission       dem11       meanique       27-04-2034       durand       Oormant         robinet       dem04       hydralique       26-04-2002       jena       Imatein       Imatein         adimentation       dem04       hydralique       26-04-2002       jena       Imatein       Imatein         adimentation       dem04       hydralique       26-04-2002       jena       Imatein       Imatein         adimentation       dem04       hydralique       26-04-2002       jena       Imatein       Imatein         adimentation       dem04       meanique       64-04-2008       imatein       Imatein       Imatein         adimentation       dem18       meanique       64-07-2008       imatein       Imatein       Imatein </th <th>Famille de brevets</th> <th>TRéférence</th> <th>T Catégorie</th> <th>😙 Date de priorité</th> <th><b>▼</b> Inventeur</th> <th>γ_▲ Val</th> <th>orisation</th>                                                                                                    | Famille de brevets  | TRéférence                              | T Catégorie  | 😙 Date de priorité | <b>▼</b> Inventeur | γ_▲ Val | orisation                |
|----------------------------------------------------------------------------------------------------|---------------------|-----------------------------------------|--------------|--------------------|--------------------|---------|--------------------------|
| danofic       mode       mydraulique       flod-1997       mode         piston       dem20       hydraulique       16-04-2010       intrantition       Adif         extrusion       dem19       medanique       207-2008       durand       Adif         extrusion       dem19       medanique       207-2008       durand       Ormant         intration       dem12       medanique       27-10-2003       durand       Ormant         robinst       dem08       hydraulique       26-04-2002       jean       Ormant         robinst       dem04       hydraulique       26-04-2002       jean       Adif         rabinstration       dem04       hydraulique       26-04-2002       jean       Adif         regulatur       dem04       medanique       26-04-2002       jean       Adif         regulatur       dem03       eledronique       16-03-2003       lambert       Adif         regulatur       dem19       medanique       60-02-2007       lambert       Adif         regulatur       dem18       medanique       60-02-2007       marin       Adif         regulatur       dem14       eledronique       60-02-2007       marin       Adif     <                                                                                                    | vanne               | dem01                                   | hydraulique  | 20-03-1990         | Contient           | Actif   | 1                        |
| pisăn denzo in denzo in denzi in denzi | clapet              | dem05                                   | hydraulique  | 16-05-1997         |                    | Actif   | f.                       |
| verouilage       dem19       mécanique       20-72-086       durand       Adif         extrusion       dem02       mécanique       1-07-193       durand       Dormant         frashon       dem11       mécanique       27-10-203       durand       Dormant         transmission       dem12       mécanique       808-2004       durand       Dormant         robinet       dem04       mécanique       26-04-202       jean       Dormant         alimentation       dem04       electronique       26-04-202       jean       Adif         actionneur       dem04       electronique       26-01-1997       lambet1       Adif         comedeur       dem03       electronique       6-02-2082       lambet1       Adif         comedeur       dem16       electronique       6-07-2082       lambet1       Adif         couplage       dem13       mécanique       6-07-2082       lambet1       Adif         couplage       dem14       electronique       16-02-2007       martin       Adif         couplage       dem15       mécanique       20-20-2007       martin       Adif         couplage       dem06       electronique       20-20-200       simont                                                                                                    | piston              | dem20                                   | hydraulique  | 18-04-2010         |                    |         |                          |
| existionlendingmédanique19-79-93durandlendingfixationdem1médanique27-10-03durandMorandDomanttransmissiondem2médanique26-50-54duranddurandInternantrobietdem3bedranque26-02jeanInternantAdfationationdem3bedranque16-03-03lambetAdfInternantAdfationationdem3bedranque6-07-064lambetAdfInternantAdfInternantAdfInternantAdfInternantAdfInternantInternantAdfInternantInternant                                                                                                    | verouillage         | dem19                                   | mécanique    | 22-07-2008         | durand             | Actif   | r.                       |
| fixation       dem11       mécanique       27-10-2003       durand       pormant         transmission       dem12       mécanique       08-5-2044       durand       durand       mécanique       fixation         robinet       dem04       biedronique       25-04-2002       jean       Adif         ationneuro       dem04       eledronique       15-03-2003       lamberta       Adif         regulateur       dem13       mécanique       06-7-2008       leroux       Adif         connectur       dem16       mécanique       06-7-2008       leroux       Adif         condeutur       dem18       mécanique       06-7-2008       leroux       Adif         couplage       dem18       eledronique       06-7-2008       leroux       Adif         couplage       dem18       eledronique       06-7-2008       leroux       Adif         couplage       dem18       eledronique       06-04-2007       martin       Dormant         folgiel       dem14       eledronique       03-12-2000       martin       Adif         couthour       dem09       eledronique       03-12-2000       simon       adimenta         cotholur       eledronique       eled                                                                                                    | extrusion           | dem02                                   | mécanique    | 01-07-1993         | durand             |         |                          |
| transmissiondem12mécanique0ed2-004duranduranderobinetdem04hydraulique26-04-002jeanimenationalimentationdem04eledronique12-01-1997lambetAirfacionneurdem03mécanique6-03-2003lerouxImenationregulateurdem03eledronique04-05-1995lerouxAirfconneturdem18mécanique04-07-08lerouxMifconlegadem18mécanique04-02-007lerouxMiflogicledem14eledronique0-04-2006marinDormantlogicledem14eledronique0-02-2007marinMifMifdebrayagedem16eledronique0-02-2007marinMifMifcontrolurdem07eledronique0-02-2007marinMifMifcontrolurdem07eledronique0-02-2007marinmarinMifcontrolurdem07eledronique0-02-2007marinmarinMifcontrolurdem07eledronique0-02-2007marinmarinmarinaccorddem07hydraulique16-02-2000mironmarinmarinaccordem07hydrauliqueinclineinclineinclinemarinaccordem07hydrauliqueinclineinclineinclineinclineaccordem07hydrauliqueinclineinclineinclineincline </td <td>fixation</td> <td>dem11</td> <td>mécanique</td> <td>27-10-2003</td> <td>durand</td> <td>Dorr</td> <td>nant</td>                                                                                                    | fixation            | dem11                                   | mécanique    | 27-10-2003         | durand             | Dorr    | nant                     |
| robintdemô8hydralique25-04-202jeanjeanalimentátiondem04electronique12-01-197lambertaActifactioneurdem10mécanique15-03-2003lambertaActifregulatordem03electronique04-05-1995lerouxActifafficheurdem18mécanique06-07-2008lerouxActifcouplagedem13mécanique05-04-2006martinOrmantlogicieldem14electronique02-02-2007martinActifodebrayagedem15mécanique02-02-2007martinActiffourdem04electronique02-02-2007martinActifcoupleurelectronique02-02-200simonActifcourtoleurdem04electronique02-02-200simonActifcourtoleurdem07electronique04-02-200simonActifcapteurelectronique04-02-200simonMartifMartifcapteurelectronique04-02-200simonMartifMartifcapteurelectronique04-02-200simonMartifMartifcapteurelectronique04-02-200simonMartifMartifcapteurelectronique04-02-200simonMartifMartifcapteurelectronique04-02-200simonMartifMartifcapteurelectroniqueelectroniquesimonelectroniqueMartif </td <td>transmission</td> <td>dem12</td> <td>mécanique</td> <td>08-05-2004</td> <td>durand</td> <td></td> <td></td>                                                                                                    | transmission        | dem12                                   | mécanique    | 08-05-2004         | durand             |         |                          |
| alimentationdem04eledronique12-01-1997lambertMetherAdtifactionsurdem10mécanique15-03-2003lambertmécaniqueAdtifregulateurdem03dem03deconique06-07-2008lerouxAdtifafficheurdem16mécanique06-20-2008lerouxAdtifafficheurdem13mécanique05-04-2008martinDormantcouplagedem14eletronique27-09-2005martinAdtifobjeloldem14eletronique27-09-2005martinAdtifdebrayagedem15mécanique06-20-2007martinAdtiffourdem06eletronique04-20-2007martinAdtifcoupleurem07mécanique06-20-2007martinMethercoupleurdem07mécanique04-20-2007martinMethercoupleureletronique04-20-2007simonMetherMethercapteurdem07eletronique04-02-2007simonMethercapteurdem07eletronique04-02-2007simonMethercapteurdem07eletronique16-02-2008simonMethercapteureletroniqueeletroniquesimoneletroniqueeletroniquecapteureletroniqueeletroniqueeletroniquesimoneletroniquecapteureletroniqueeletroniqueeletroniquesimoneletroniquecapteur                                                                                                    | robinet             | dem08                                   | hydraulique  | 25-04-2002         | jean               |         |                          |
| actionneurdem10mécanique15-03-2003lambertlambertregulateurdem33eledronique04-05-1995lerouxActifconnedeurdem18mécanique06-07-2008lerouxlerouxActifafficheurdem16eledronique18-02-2007lerouxActifDormantcouplagedem14eledronique25-09-2006martinDormantActiflogicialdem15mécanique02-02-007martinActifActiffourdem06eledronique02-02-007martinActifActifcouplagedem07eledronique02-02-007martinActifcouplagedem06eledronique02-2007martinActifcouplagedem07eledronique02-2007simonActifcouplagedem07eledronique02-2007simonMartifcouplagedem07eledronique02-2007simonMartifcouplagedem07eledronique04-08-2007simonMartifcouplagedem07eledronique16-02-2000simonImagecouplageeledroniqueeledroniqueeledroniqueeledroniqueeledroniquecouplageeledroniqueeledroniqueeledroniqueeledroniqueeledroniquecouplageeledroniqueeledroniqueeledroniqueeledroniqueeledroniqueeledroniquecouplageeledroniqueeledroniqueeledro                                                                                                    | alimentation        | dem04                                   | electronique | 12-01-1997         | lambert            | Actif   | 1                        |
| regulateurdem03electronique04-05-1995lerouxActifconnecteurdem18mécanique06-07-008lerouxIerouxMainafficheurdem16electronique18-02-007martinOrmantcouplagedem13mécanique05-40-006martinOrmantlogicieldem14electronique27-09-2006martinActifdebrayagedem15mécanique02-02-007martinActiffourdem06electronique03-12-2006simonActifcontroleurdem09electronique03-12-2007simonActifcapteurdem07electronique04-00-000simonMainMaincapteurdem07electronique04-00-000simonmartinMaincapteurelectroniqueelectronique04-00-000simonmartinMaincapteurelectroniqueelectronique16-02-000simonelectroniqueelectroniqueelectroniqueelectroniqueelectroniqueelectroniquesimonelectroniqueelectronique<                                                                                                    | actionneur          | dem10                                   | mécanique    | 15-03-2003         | lambert            |         |                          |
| connecteurdem18mécanique06-7-2008lerouxlerouxmécaniquedem16afficheurdem16electronique18-02-207martinDormantcouplagedem14electronique27-08-2006martinActifdebrayagedem15mécanique02-02-007martinActiffourdem06electronique02-02-007martinActifcoupleurdem07electronique02-02-007simonActifcapteurdem07electronique02-02-007simonActifcapteurdem07electronique04-02-007simonMartifcapteurelectronique04-02-007simonmartifMartifcapteurelectronique04-02-000simonmartifMartifcapteurelectroniqueelectroniqueelectroniquesimonmartifcapteurelectroniqueelectroniqueelectroniquesimonelectroniquecapteurelectroniqueelectroniqueelectroniquesimonelectroniquecapteurelectroniqueelectroniqueelectroniquesimonelectroniquecapteurelectroniqueelectroniqueelectroniquesimonelectroniquecapteurelectroniqueelectroniqueelectroniquesimonelectroniquecapteurelectroniqueelectroniqueelectroniqueelectroniqueelectroniquecapteurelectroniqueelectroniqueelec                                                                                                    | regulateur          | dem03                                   | electronique | 04-05-1995         | leroux             | Actif   | (                        |
| afficheurdem6eledronique18-02-007lerouxlerouxActifcouplagedem13mécanique05-04-2006martinDormantlogicieldem14eledronique27-09-2006martinActifdebrayagedem06mécanique02-02-007martinMartinfourdem06eledronique03-12-2007simonActifcontroleurdem09eledronique27-01-2003simonMartincapteurdem07hydraulique16-02-2007simonDormantraccorddem07hydraulique16-02-2000simonImageimporter unfichierunformationimporter unfichierimporter unfichierimporter unfichier                                                                                                    | connecteur          | dem18                                   | mécanique    | 06-07-2008         | leroux             |         |                          |
| couplagedem13mécanique05-04-2006martinDormantogicieldem14electronique27-09-2006martinActifdebrayagedem05mécanique02-02-2007martinImagefourdem06electronique03-12-2000simonActifcontroleurdem09electronique27-01-2003simonImagecapteurdem07hydraulique16-02-2000simonImageaccorddem07hydraulique16-02-2000simonImageimagehydraulique16-02-2000simonImageImageimagetransmitimageimagesimonImageimagetransmittransmitimageimageimageimagetransmittransmitimageimageimageimagetransmittransmitimageimageimageimagetransmittransmitimageimageimageimagetransmittransmitimageimageimageimagetransmittransmitimageimageimageimagetransmittransmitimageimageimageimagetransmittransmitimageimageimageimagetransmittransmitimageimageimageimagetransmittransmittransmitimageimageimagetransmittransmittransmitimageimage                                                                                                    | afficheur           | dem16                                   | electronique | 18-02-2007         | leroux             | Actif   | l.                       |
| logicieldem14electronique27.09.2006martinActifdebrayagedem15mécanique02.02.007martinImage: State State S                                                                                                    | couplage            | dem13                                   | mécanique    | 05-04-2006         | martin             | Dorr    | nant                     |
| debrayagedem15mécanique02-02-007martinfourdem06eledronique03-12-200simonActifcontroleurdem09eledronique27-01-2003simonDormantcapteurdem17eledronique04-08-2007simonDormantraccorddem07hydraulique16-02-2000simonImage: SimonImage: SimonImporter un fichierthe rouseauthe rouseauthe rouseauthe rouseauthe rouseau                                                                                                    | logiciel            | dem14                                   | electronique | 27-09-2006         | martin             | Actif   | í.                       |
| four       dem06       electronique       03-12-200       simon       Actif         controleur       dem09       electronique       27-01-2003       simon       participart         captur       dem17       electronique       04-08-2007       simon       pormant         raccord       dem07       hydraulique       16-02-2000       simon       participart       participart         Importer un fichier       Crée       Crée </td <td>debrayage</td> <td>dem15</td> <td>mécanique</td> <td>02-02-2007</td> <td>martin</td> <td></td> <td></td>                                                                                                    | debrayage           | dem15                                   | mécanique    | 02-02-2007         | martin             |         |                          |
| controleur       dem09       electronique       27-01-2003       simon       pormant         capteur       dem17       electronique       04-08-2007       simon       pormant         accord       dem07       hydraulique       16-02-2000       simon       pormant         Importer un fichier       Crée       Verse       Verse       Verse       Verse       Verse                                                                                                    | four                | dem06                                   | electronique | 03-12-2000         | simon              | Actif   | l.                       |
| capteur       dem07       electronique       04-08-2007       simon       Dormant         accord       dem07       hydraulique       16-02-2000       simon       Image: Simon       Image: Simon         Importer un fichier       Crée       Unautomatication       Unautomatication       Unautom                                                                                                    | controleur          | dem09                                   | electronique | 27-01-2003         | simon              |         |                          |
| raccord dem07 hydraulique 16-02-200 simon                                                                                                    | capteur             | dem17                                   | electronique | 04-08-2007         | simon              | Dorr    | nant                     |
| Importer un fichier  Créer un nouveau                                                                                                    | raccord             | dem07                                   | hydraulique  | 16-02-2000         | simon              |         |                          |
| Importer un fichier Créer un nouveau                                                                                                    |                     |                                         |              |                    |                    | 1       |                          |
|                                                                                                    | Importer un fichier | Créer un nouveau                        |              |                    |                    |         |                          |
|                                                                                                    | Motion              | PI Trader<br>Place de marché de brevets | PI Planner   |                    |                    | CGU     | Mentions légales PI Blog |

Filtre de recherche sur les inventeurs de la famille de brevets.

### 4. Portefeuille de brevets / Fiche famille

| PI Planner                                                                                                    | SIMULATIO                                                                                                    | N CORCEPTE O                                                                                                    |                                                                                                    |
|----------------------------------------------------------------------------------------------------|----------------------------------------------------------------------------------------------------|----------------------------------------------------------------------------------------------------|----------------------------------------------------------------------------------------------------|
| Tableau de bord 🤝 Portefeuille de Brevets 💌 Suivi de budget 📼 Indi                                                                                                   | cateurs 🤝 🛛 Glossaire 🗢                                                                                        | Aide 🗢 matteries 🗧 🔟 🖓                                                                                                    |                                                                                                    |
| Synthèse de portefeuille clapet                                                                                                    |                                                                                                    |                                                                                                    | Demonstration se déconnecter                                                                                                    |
| <section-header><section-header><section-header><text><text><text><text><text></text></text></text></text></text></section-header></section-header></section-header> | Date de priorité<br>Date de publication previsionnelle<br>Date de publication effective<br>Date de délivrances | 16-05-1997<br>16-11-1998<br>20-11-1998<br>FR: 07-10-1999<br>JF: 09-10-2002<br>BR: 14-06-2004<br>CN: 12-08-2003<br>EU: 01-10-2002<br>US: 16-12-2005 | Image: state state |
| PI Motion PI Trader DE BREVETS DI COLCIEL DE GESTION DE BREVETS                                                                                                    | 2                                                                                                    |                                                                                                    | CGU Mentions légales PI Blog® © PI Motion                                                                                                    |

Un double clic sur une famille de brevets du tableau de synthèse permet d'accéder aux différents onglets (descriptif, documentation, extensions, annonce) contenant les informations relatives à la famille de brevets. l'onglet 'Descriptif 'propose une synthèse des données de la famille de brevets. La possibilité d'incorporer un schéma permet une reconnaissance rapide de la famille concernée.

# 4. Portefeuille de brevets / Fiche famille / Modifier – compléter la fiche

| < PI Planner                                                                                              |                                                                |                                              |                       |                                                                                               | N Concept                                                                                                    |        | ۷ 🧶 🖉            | Value )                                          |
|----------------------------------------------------------------------------------------------------|----------------------------------------------------------------|----------------------------------------------|-----------------------|-----------------------------------------------------------------------------------------------|----------------------------------------------------------------------------------------------------|--------|------------------|--------------------------------------------------|
| Tableau de bord 🤝                                                                                         | Portefeuille de Brevets 💌                                      | Suivi de budget 🤝                            | Indicateurs 🤝         | Glossaire 🤝                                                                                   | Aide - manthrity 2 (0                                                                                                    | Part I |                  |                                                  |
| Synthèse de portefeuille                                                                                  | slapet 🔹                                                       |                                              | 100                   |                                                                                               |                                                                                                    |        | Demonstration    | se déconnecter                                   |
| Clapet<br>Titre<br>Référence<br>Catégorie<br>Inventeurs<br>Classification CIB<br>Valorisation<br>Vignette | clapet<br>dem05<br>hydraulique<br>dupont<br>B65D47/40<br>Actif | -10                                          | Date de pub<br>Date d | Date de priorité<br>dication previsionnelle<br>e publication effective<br>Date de délivrances | 16-05-1997<br>16-11-1998<br>20-11-1998<br>FR: 07-10-1999<br>JP: 09-10-2002<br>BR: 14-06-2004<br>CN: 12-08-2003<br>EU: 01-10-2002<br>US: 16-12-2005 |        |                  | Descriptif<br>Decumentation<br>ext<br>Extensions |
|                                                                                                    |                                                                | Supprime                                     | r cette fiche         | difier cette fiche                                                                            |                                                                                                    |        |                  |                                                  |
|                                                                                                    |                                                                |                                              |                       | Î                                                                                             |                                                                                                    |        |                  |                                                  |
| PI Motion<br>produits & services en pi                                                                    |                                                                | PI Planner<br>Logiciel de gestion de Brevets | 2                     |                                                                                               |                                                                                                    | CGU N  | lentions légales | PI Blog © PI Motion                              |
| ſ                                                                                                    | Le contenu de l'ongle<br>« modifier cette fiche                | et « descriptif » pe<br>e ».                 | eut être modifi       | é / complété                                                                                  | en cliquant sur le b                                                                                                    | oouton |                  |                                                  |

### 4. Portefeuille de brevets / Fiche famille / Modifier – compléter la fiche

| PI Planner                                                                                                |                                                                                                  |                   |                      | ■ SIMUL                                                                                                    | ATION                                                                                                    |             | ۵              | Value )                                                |
|----------------------------------------------------------------------------------------------------|--------------------------------------------------------------------------------------------------|-------------------|----------------------|----------------------------------------------------------------------------------------------------|----------------------------------------------------------------------------------------------------|-------------|----------------|--------------------------------------------------------|
| Tableau de bord 🤝                                                                                         | Portefeuille de Brevets 💌                                                                        | Suivi de budget 🤝 | Indicateurs 🤝        | Glossaire 🤝 Aid                                                                                               | de 🤝 Crussivity                                                                                                    | I Promiting |                |                                                        |
| Synthèse de portefeuille                                                                                  | lapet 🔹                                                                                          |                   |                      |                                                                                                    |                                                                                                    |             | presentation   | se déconnecter                                         |
| Clapet<br>Titre<br>Référence<br>Catégorie<br>Inventeurs<br>Classification CIB<br>Valorisation<br>Vignette | clapet<br>dem05<br>hydraulique<br>Ajouter une categorie<br>dupont<br>B65D47/40<br>Actir<br>Parco | urir<br>Ja<br>Ja  | Da<br>Enregistrer le | Date de priorité<br>ate de publication previsionnelle<br>Date de publication effective<br>Date de délivrances | 16-05-1997       1         16-11-1998       1         20-11-1998       1         FR:       12-07-2000       1         JP:       1         BR:       1         UP:       1         US:       1         US:       1 |             |                | bt<br>Descriptif<br>Documentation<br>ext<br>Extensions |
|                                                                                                    | PI Trader<br>Place de marché de brevets                                                          |                   | rs 🦪                 |                                                                                                    |                                                                                                    | CGU Me      | ntions légales | PI Blog © PI Motion                                    |
|                                                                                                    |                                                                                                  |                   |                      |                                                                                                    |                                                                                                    |             |                |                                                        |

Vous pouvez alors entrer les données complémentaires qui n'ont pas été saisies dans le tableau de synthèse (classification CIB, vignette). La vignette est une image, par exemple un schéma permettant une identification rapide de la famille de brevet. Cette vignette doit être un fichier au format 'image'. La saisie des dates de délivrance des brevets se fait également sur cette page, et apparaitra sur le tableau de visualisation des extensions sous forme d'un changement de couleur signalant que le brevet a été délivré dans le pays considéré.

### 4. Portefeuille de brevets / Fiche famille / Ajouter – supprimer des documents

| PI Planner                                                        |                                                                                           |                             |                                                                                      |
|-------------------------------------------------------------------|-------------------------------------------------------------------------------------------|-----------------------------|--------------------------------------------------------------------------------------|
| Tableau de bord 🤝 Portefeuille de Brevets                         | ▼ Suivi de budget 🗢 Indicateurs 🗢                                                         | Glossaire 🤝 Aide 🤝 mutivity |                                                                                      |
| Synthèse de portefeuille clapet                                   |                                                                                           |                             | Demonstration <u>se déconnecter</u>                                                  |
| Aputer un nouveau fichier   Ajouter un titre   Ajouter le fichier | Decument de réference<br>Pério<br>Schéma du clapet texte brevet<br>Supprimer<br>Supprimer |                             | Image: Descripting   Descripting   Documentation   Extensions   Extensions   Annonce |
| PI Motion<br>PRODUITS & SERVICES EN PI PLACE DE MARCHÉ DE BREVETS |                                                                                           |                             | CGU Mentions légales PI Blog® © PI Motio                                             |

L'onglet 'Documentation' donne accès à l'ensemble des documents relatifs à la famille de brevets (textes, courriers, schémas, …) que vous souhaitez regrouper. Des documents de différents formats (texte, tableur, pdf, …) peuvent y être stockés. Un clic sur le bouton « ajouter un fichier » vous permet de sélectionner avec votre gestionnaire local le document que vous souhaitez ajouter.

### 4. Portefeuille de brevets / Fiche famille / Définir les extensions géographiques

| PI Planner                          |                           | ∎ SI                  | MULATION               |                   | 🧼 /alue                      |
|-------------------------------------|---------------------------|-----------------------|------------------------|-------------------|------------------------------|
| Tableau de bord 🤝 Portefeuille de l | Brevets 💌 Suivi de budget | 🗸 Indicateurs 🤝 Gloss | aire 🤝 🛛 Aide 🔻 mantak | I BOCAL           |                              |
| Synthèse de portefeuille clapet     | -                         |                       |                        |                   | Demonstration se déconnecter |
| clapet                              |                           |                       |                        |                   |                              |
| Visualiser le plan d'extensions     | Choix des extensions 💌    |                       |                        |                   | txt                          |
| Région ou état                      | <b>↑</b>                  | Code                  |                        | Sélectionnez      | Descriptif                   |
| PCT                                 |                           | PCT                   |                        |                   |                              |
| Japon                               | 1                         | JP                    |                        | $\mathbf{\nabla}$ | img                          |
| Bresil                              | 1                         | BR                    |                        |                   |                              |
| Chine                               | 1                         | CN                    |                        |                   | Documentation                |
| Europe                              | I                         | EU                    |                        |                   |                              |
| France                              | 1                         | FR                    |                        |                   | ext                          |
| Allemagne                           | I                         | DE                    |                        | ✓                 |                              |
| litalie                             |                           | IT                    |                        |                   | Extensions                   |
| Espagne                             | 1                         | ES                    |                        |                   |                              |
| Etats unis                          |                           | US                    |                        |                   |                              |
|                                     |                           |                       |                        |                   | tkt                          |
|                                     |                           |                       |                        |                   | Annon00                      |
|                                     |                           |                       |                        |                   | Annonce                      |
|                                     |                           |                       |                        |                   |                              |
|                                     |                           |                       |                        |                   |                              |
| <u>.</u>                            |                           |                       |                        | Enregistrer les m | odifications                 |
| I Motion 📑 PI Trade                 | PI Planner                |                       | _                      | COLL M            | untions lénales DI Blace a   |

L'onglet « extensions » permet de définir et de visualiser de manière synthétique les extensions géographiques de la famille de brevets. La désignation des pays pour les extensions géographiques ainsi que le choix de la procédure (PCT, EU, …) s'effectue simplement en cochant les éléments choisis dans une liste. Tous les pays membres du PCT peuvent être sélectionnés.

### 4. Portefeuille de brevets / Fiche famille / Visualiser les extensions géographiques

| Tableau de<br>Synthèse de<br>Clape                                      | bord                            | feuille            | 2 Clap                                     | Portefe                                   | uille (  | de Bro | evets | -     | Suiv     | /i de bi | udget – | - ) ( I | ndicate | eurs T | -    | Gloss | aire | - ][ | Aide - | ~    |              |        |      | 97   |      |      | presentation | se déconnect                                                              |
|-------------------------------------------------------------------------|---------------------------------|--------------------|--------------------------------------------|-------------------------------------------|----------|--------|-------|-------|----------|----------|---------|---------|---------|--------|------|-------|------|------|--------|------|--------------|--------|------|------|------|------|--------------|---------------------------------------------------------------------------|
| Visua<br>1<br>PCT<br>JP<br>BR<br>CN<br>EU<br>FR<br>DE<br>IT<br>ES<br>US | aliser I<br>6-05-19<br>1997<br> | e pla<br>9997<br>1 | n d'ext<br>998<br>yys de<br>iorita<br>quer | ensions<br>1990<br>e dépu<br>ire,<br>ici. | 2u<br>ôt |        | 2001  | 20    | <b>2</b> | 2003     | 2004    | 2005    | 5 20    |        | 2007 |       | 8 :  | 2009 | 2010   | 2011 | 01/20<br>201 | 112)22 | 2013 | 2014 | 2015 | 2016 | 2017         | txt Descriptif<br>Descriptif<br>Documentation<br>Extensions<br>Extensions |
| Motion                                                                  |                                 |                    |                                            | PI                                        | Tra      | der    |       | proce |          | PIPU     | anner   |         | 2010101 |        |      | , '   | ,    |      |        |      |              |        |      |      |      | GU M | auvegarder   | PI Blag                                                                   |

Lorsque les pays d'extension et les types de procédures ont été sélectionnés, l'onglet « visualiser le plan d'extension » vous propose une matrice synthétique avec en colonnes les années et en lignes les pays d'extension. La date du jour est repérée par une ligne verticale afin de visualiser rapidement l'avancement des procédures.

Afin d'obtenir la visualisation automatique de votre schéma d'extension vous devez à la première consultation définir le pays du dépôt prioritaire en cliquant sur le point de départ du pays ou s'effectue le dépôt prioritaire (FR dans le cas de l'exemple) puis sur le bouton « sauvegarder »

### 4. Portefeuille de brevets / Fiche famille / Visualiser les extensions géographiques

| Visualiser le plan<br>16-05-1997 | d'extensions |      | Choix de | es extensi | ions 💌 |      |      |      |      |      |      |      | G    | 02044 |      |      |      |      |      | txt<br>Descri |
|----------------------------------|--------------|------|----------|------------|--------|------|------|------|------|------|------|------|------|-------|------|------|------|------|------|---------------|
| 1997 1990<br>FR                  | 8 1999       | 2000 | 2001     | 2002       | 2003   | 2004 | 2005 | 2006 | 2007 | 2008 | 2009 | 2010 | 2011 | 2012  | 2013 | 2014 | 2015 | 2016 | 2017 | -             |
| PCT                              |              | •    |          |            |        |      |      |      |      |      |      |      |      |       |      |      |      |      |      | img           |
| JP<br>BR                         |              |      |          | •          |        |      | -    |      |      |      |      | -    | •    | 0     | -0   |      | _0   |      | -0   | Document      |
| CN                               |              |      |          |            |        |      |      | _    |      |      |      |      |      | 0     | 0    | 0    |      |      |      | ext           |
| EU                               |              |      |          |            |        |      |      |      |      |      |      |      |      | Ĭ     |      | Ŭ    | Ŭ    | Ū    |      |               |
| DE                               |              |      |          |            |        |      |      |      |      | -    |      |      |      | -b    | -0   | -0   | -0   | -0   |      | Extensio      |
| π                                |              |      |          |            |        |      |      |      |      | -    |      | -    |      |       | -0   | -0   | -0   | 0    | -0   |               |
| ES                               | - i-         |      |          |            | 0      |      | -0-  | - 0  |      | -0   |      |      |      |       | -0   | 0    | 0    | -0   | -0   | txt           |
| us                               |              | •    | -        |            |        | -    |      |      |      | -    |      | -    |      |       |      |      |      |      |      |               |
|                                  |              |      |          |            |        |      |      |      |      |      |      |      |      |       |      |      |      |      |      | Annone        |
|                                  | - i -        |      |          |            |        |      |      |      |      |      |      |      |      |       |      |      |      |      |      |               |
|                                  | - I.         |      |          |            |        |      |      |      |      |      |      |      |      |       |      |      |      |      | V    |               |

L'onglet 'Visualiser le plan d'extension' permet d'obtenir automatiquement une vue synthétique de l'avancement des procédures dans les différents pays désignés pour les extensions géographiques. Lorsqu'un brevet a été délivré, cette information doit être saisie dans l'onglet « descriptif ». La ligne de la procédure correspondante passe alors au vert.

### 4. Portefeuille de brevets / Fiche famille / Visualiser les extensions géographiques

| Planner                                                                                                    |                                       |                                   |                             | ■ SII        | MULATION  | Value 0    |                | ۱                                                                     | Valu                                                      |
|----------------------------------------------------------------------------------------------------|---------------------------------------|-----------------------------------|-----------------------------|--------------|-----------|------------|----------------|-----------------------------------------------------------------------|-----------------------------------------------------------|
| leau de bord 🤝                                                                                                  | Portefeuille de Brevets 💌             | Suivi de budget 🤝                 | Indicateurs 🤝               | Glossaire 🔻  | Aide 🤝    | Disativity |                | presentation                                                          | se déconnec                                               |
| apet                                                                                                    |                                       |                                   |                             |              |           |            |                |                                                                       | )                                                         |
| Visualiser le plan d'ex<br>16-05-1997<br>1997 1998<br>FR<br>PCT<br>JP<br>BR<br>CN<br>EU<br>DE<br>IT<br>ES<br>US | xtensions Choix des ex                | ttensions  2002 2003 2004         | 2005 2006 20                | 07 2008 2009 | 2010 2011 |            | 2014 2015 2016 | 2017<br>0<br>0<br>0<br>0<br>0<br>0<br>0<br>0<br>0<br>0<br>0<br>0<br>0 | txt<br>Descriptif<br>Documentat<br>Extension<br>Extension |
| Légende : 🔵 le brevet a ét                                                                                      | té délivré dans le pays considéré 🔴 p | océdure de dépôt de brevet en cou | rs 🌒 le brevet a été abando | nné          |           |            | Sa             | nuvegarder                                                            |                                                           |
|                                                                                                    |                                       |                                   |                             |              |           |            |                |                                                                       |                                                           |

Chaque point de la ligne simulant la procédure de délivrance dans un pays représente une échéance de décision (maintien ou abandon du brevet). Par défaut (non signalisation d'un abandon), la ligne est considérée comme active (trait fin en vert). Vous pouvez enregistrer l'abandon d'un brevet en cliquant sur la prochaine date d'échéance. La ligne est alors désactivée (trait fin en gris). Cette décision est prise en compte plus loin dans le calcul de projection des coûts du portefeuille.

# 4. Portefeuille de brevets / Fiche famille / Mode simulation

| PI Planner                                                           | SIMULATION                                                                                                    |                                                       |
|----------------------------------------------------------------------|----------------------------------------------------------------------------------------------------|-------------------------------------------------------|
| Tableau de bord 🤝 Portefeuille de Brevets 🦷                          | Suivi de budget 🤝 Indicateurs 🤝 Glossai 🗸 🗸 Aide 🤝                                                                                                    | per la la la la la la la la la la la la la            |
| Synthèse de portefeuille veroullage *                                |                                                                                                    | Demonstration se déconnecter                          |
| Verouillage                                                          | xtensions                                                                                                    | 25 2027 2028<br>C C C C C C C C C C C C C C C C C C C |
|                                                                      | PI Planner 🛷                                                                                                    | COU Mention légales PI Blog                           |
|                                                                      |                                                                                                    |                                                       |
| Le mode simulation permet d'éva<br>les extensions géographiques (aba | il <mark>uer l'impact budgétaire de différentes stratégies d'extensions géographiqu</mark><br>indon de certains pays, limitation du maintien des brevets à 10 ans,) et m | ues. Vous pouvez modifier<br>besurer l'impact sur le  |

budget global du maintien de votre portefeuille avec l'indicateur « projection des coûts ». Les différentes simulations peuvent être sauvegardées indépendamment, et être rappelées à tout moment.

### 4. Portefeuille brevets / annonce

| PI Planner                                                                                            |                                                                                                    |                                            |               | ■ SIMULATION                                                                                                    | Concept                                                                                                | The .      | ) alue                            |
|----------------------------------------------------------------------------------------------------|----------------------------------------------------------------------------------------------------|--------------------------------------------|---------------|----------------------------------------------------------------------------------------------------|----------------------------------------------------------------------------------------------------|------------|-----------------------------------|
| Tableau de bord 🤝 Port                                                                                | efeuille de Brevets 🔻                                                                                                    | Suivi de budget 🤝                          | Indicateurs 🤝 | Glossaire 🤝 Aide                                                                                                    |                                                                                                    | - C        |                                   |
| Synthèse de portefeuille Clapet                                                                       | -                                                                                                    |                                            |               |                                                                                                    |                                                                                                    | Den        | ionstration <u>se déconnecter</u> |
| clapet<br>Tite<br>Abrégé<br>Proposition<br>Dépot prioritaire<br>N° de publication<br>Date de priorité | Clapet<br>Clapet mono directionnel a ouv<br>calibrée et commandée par la<br>déformation d'une membrane<br>caractérisé en ce que<br>BZU E = 1 Cence<br>France<br>France<br>FR20086785<br>06-08-2009 E<br>Enregistrer mon ann | erture                                     |               | Publication<br>Cette annonce n'est pas visibl<br>Schémas<br>Inclure les schémas suivants<br>Inclure les schémas suivants<br>Inclure les schémas suivants<br>Ajouter un titre | e sur la place de marché des brevets Pl<br>Publier cette annonce<br>à mon annonce<br>Ajouter un schéma | Trader     | Descriptif                        |
| PI Motion PRODUITS & SERVICES EN PI                                                                   | PI Trader<br>Place de marché de brevets                                                                                                    | PI Planner<br>Looiciel de gestion de Breve | ars 🦪         |                                                                                                    |                                                                                                    | CGU Mentio | ns légales PI Blog® © PI Motion   |

L'onglet 'annonce' permet la parution immédiate sur la place de marché 'PI Trader' d'une annonce de mise en vente ou en licence de la famille de brevets dans le cadre d'une recherche de valorisation indirecte. Cet onglet permet de reprendre les informations relatives au brevet concerné déjà saisie dans la base de données, et de les compléter par des schémas, un abrégé, des mots clef.

# 5. Suivi de budget

| Deck of each of the second of the second  | bleau de                                       | bord 🤝           | Portefeuille                              |                                                                         |                                                                                                  |                                                                           |                              |                                                                    |                                                     |                                              |                                  |
|----------------------------------------------------------------------------------------------------|------------------------------------------------|------------------|-------------------------------------------|-------------------------------------------------------------------------|--------------------------------------------------------------------------------------------------|---------------------------------------------------------------------------|------------------------------|--------------------------------------------------------------------|-----------------------------------------------------|----------------------------------------------|----------------------------------|
| Demonstration is addication         Demonstration is addication         Constration is addication         Constratin is addication       Con                                                                                                    | 11. <u>- 1</u> 11.11                           |                  |                                           | ae brevets                                                              | Suivi de budget  🔻                                                                               | Indicateurs                                                               | Glossa                       | iire 🤝 Aide 🔝 👘                                                    |                                                     | and a                                        |                                  |
| Arubic dubits         Particle dubits         Varte budget en éditant et sauvegardant oe tabloau:         Varte dubits dubits         Varte dubits dubits         Varte dubits dubits       Varte dubits dubits       Varte dubits dubits       Varte dubits dubits       Varte dubits dubits       Varte dubits dubits       Varte dubits dubits       Varte dubits dubits       Varte dubits dubits       Varte dubits dubits       Varte dubits       Varte dubits                                                                                                    |                                                |                  |                                           |                                                                         | 4                                                                                                |                                                                           |                              |                                                                    |                                                     | Dem                                          | onstration <u>se déconnecter</u> |
| Notice of the subset of the subset of the s             |                                                |                  |                                           |                                                                         |                                                                                                  |                                                                           |                              |                                                                    |                                                     | _                                            |                                  |
| Image: Second Second | ulvi                                           | du bu            | daat                                      |                                                                         |                                                                                                  | l .                                                                       |                              |                                                                    |                                                     |                                              |                                  |
| Partilie de bro v         Ref Brevet v         Categorie v         N Facture v         v         Nature v         Pays v         Date v         Total frais (cn v         Total revenus (cn < 1)                                                                                                    | uivi                                           | uu bu            | ugei —                                    |                                                                         |                                                                                                  |                                                                           |                              |                                                                    |                                                     |                                              |                                  |
| Parallie de bre y       Ref Brevet       y       Categorie       y       Nature       y       Pays       y       Date       y       Total frais (en y       Total revenus (en €)         vanne       dem01       hydraulique       90-001       Frais de dépôts       FR       11-07-1990       1300.00       0.00         vanne       dem01       hydraulique       90-002       Honoraires CPI       FR       20-09-1990       985.00       0.00         vanne       dem01       hydraulique       Nouvelle Fadure       Annuités       FR       17-06-1991       200.00       0.00         vanne       dem01       hydraulique       Nouvelle Fadure       Annuités       PCT       17-09-1997       1800.00       0.00         vanne       dem01       hydraulique       Nouvelle Fadure       Annuités       PCT       17-09-1997       1800.00       0.00         vanne       dem01       hydraulique       Nouvelle Fadure       Annuités       PCT       17-09-1997       1800.00       0.00         vanne       dem01       hydraulique       Nouvelle Fadure       Annuités       PCT       16-09-1994       4700.00       0.00         vanne       dem01       hydraulique       Nouvelle Fadur                                                                                                    |                                                |                  |                                           |                                                                         |                                                                                                  |                                                                           |                              |                                                                    |                                                     |                                              |                                  |
| Famille de bre vRef BrevetCategorieNN FactureN ValurePaysDateNotal frais (en vTotal revenus (en €)vannedem01hydraulique90-001Frais de dépôtsFR11-07-19901300.000.00vannedem01hydraulique90-002Honoraires CPIFR20-09-1990985.000.00vannedem01hydrauliqueNouvelle FadureHonoraires CPIFR18-09-1991150.000.00vannedem01hydrauliqueNouvelle FadureAnnutésFR18-09-1991150.000.00vannedem01hydrauliqueNouvelle FadureAnnutésFR16-09-19911500.000.00vannedem01hydrauliqueNouvelle FadureAnnutésPCT17-09-19971500.000.00vannedem01hydrauliqueNouvelle FadureAnnutésPCT15-09-19944700.000.00vannedem01hydrauliqueNouvelle FadureAnnutésFR20-09-19922500.000.00vannedem01hydrauliqueNouvelle FadureAnnutésFR20-09-1992250.000.00vannedem01hydrauliqueNouvelle FadureAnnutésFR20-09-1992250.000.00vannedem01hydrauliqueNouvelle FadureAnnutésFR20-09-1992250.000.00vannedem01hydrauliqueNouvelle FadureAnnutésFR20-09-1992 </th <th>vez votre bi</th> <th>udget en éditant</th> <th>t et sauvegardant ce t</th> <th>ableau.</th> <th></th> <th></th> <th></th> <th></th> <th></th> <th></th> <th></th>                                                                                                    | vez votre bi                                   | udget en éditant | t et sauvegardant ce t                    | ableau.                                                                 |                                                                                                  |                                                                           |                              |                                                                    |                                                     |                                              |                                  |
| Famille de bre vRef BrevetvCatalgorievN FacturevNaturevPaysvDatevTotal frais (en vTotal revenus (en €)vannedem01hydraulique90-001Frais de dépôtsFR11-07-19901300.000.00vannedem01hydrauliqueNouvelle FactureHonoraires CPIFR20-09-1990985.000.00vannedem01hydrauliqueNouvelle FactureHonoraires CPIFR17-06-19912000.000.00vannedem01hydrauliqueNouvelle FactureAnnuitésFR18-09-19911800.000.00vannedem01hydrauliqueNouvelle FactureAnnuitésPCT17-09-19971800.000.00vannedem01hydrauliqueNouvelle FactureAnnuitésPCT14-09-19952500.000.00vannedem01hydrauliqueNouvelle FactureAnnuitésPCT14-09-19952500.000.00vannedem01hydrauliqueNouvelle FactureAnnuitésPCT15-09-1944700.000.00vannedem01hydrauliqueNouvelle FactureAnnuitésFR20-09-1992250.000.00vannedem01hydrauliqueNouvelle FactureAnnuitésFR20-07-19921350.000.00vannedem01hydrauliqueNouvelle FactureAnnuitésFR20-07-19921350.000.00vannedem01hy                                                                                                    |                                                |                  |                                           |                                                                         |                                                                                                  |                                                                           |                              |                                                                    |                                                     |                                              |                                  |
| vanne         demôt         hydraulique         90-002         Frais de depôts         FR         11-07-1990         130.00         0.00           vanne         demôt         hydraulique         90-002         Honoraires CPI         FR         20-09-1990         985.00         0.00           vanne         demôt         hydraulique         Nouvelle Facture         Honoraires CPI         FR         17-06-1991         200.00         0.00           vanne         demôt         hydraulique         Nouvelle Facture         Annuités         FR         17-06-1997         1800.00         0.00           vanne         demôt         hydraulique         Nouvelle Facture         Lettre officielle         EU         07-07-1996         1800.00         0.00           vanne         demôt         hydraulique         Nouvelle Facture         Taduction         PCT         16-09-1994         250.00         0.00           vanne         demôt         hydraulique         Nouvelle Facture         Taduction         PCT         16-09-1994         4700.00         0.00           vanne         demôt         hydraulique         Nouvelle Facture         Honoraires CPI         FR         20-91992         250.00         0.00           vanne         <                                                                                                    | Famille                                        | e de bre 🍸       | Ref Brevet                                | Tategorie                                                               | V Facture                                                                                        | Y Nature                                                                  | Y Pays                       | T Date                                                             | Total frais (en                                     | Total revenus (en €)                         | ۲                                |
| vanne         dem01         hydraulique         9002         Honoraires CPI         FR         20.09-1990         985.00         0.00           vanne         dem01         hydraulique         Nouvelle Facture         Honoraires CPI         FR         17.06-1991         2000.00         0.00           vanne         dem01         hydraulique         Nouvelle Facture         Annuités         FR         18.09-1991         150.00         0.00           vanne         dem01         hydraulique         Nouvelle Facture         Annuités         PCT         17.09-1997         1800.00         0.00           vanne         dem01         hydraulique         Nouvelle Facture         Lettre officielle         EU         07.07-1996         1500.00         0.00           vanne         dem01         hydraulique         Nouvelle Facture         Annuités         PCT         16.09-1994         4700.00         0.00           vanne         dem01         hydraulique         Nouvelle Facture         Honoraires CPI         FR         08-09-1993         3500.00         0.00           vanne         dem01         hydraulique         Nouvelle Facture         Honoraires CPI         FR         20-07-1992         250.00         0.00           vanne                                                                                                    | vanne                                          |                  | dem01                                     | hydraulique                                                             | 90-001                                                                                           | Frais de dépôts                                                           | FR                           | 11-07-1990                                                         | 1300.00                                             | 0.00                                         | A                                |
| Vannedem01hydrauliqueNouvelle FactureHonoraires CPIFR17-06-19912000.000.00vannedem01hydrauliqueNouvelle FactureAnnuitésFR18-09-1991150.000.00vannedem01hydrauliqueNouvelle FactureAnnuitésPCT17-09-19971800.000.00vannedem01hydrauliqueNouvelle FactureLettre officielleEU07-07-19961800.000.00vannedem01hydrauliqueNouvelle FactureAnnuitésPCT14-09-19952500.000.00vannedem01hydrauliqueNouvelle FactureAnnuitésPCT15-09-19944700.000.00vannedem01hydrauliqueNouvelle FactureHonoraires CPIFR0809-19933500.000.00vannedem01hydrauliqueNouvelle FactureHonoraires CPIFR0809-19933500.000.00vannedem01hydrauliqueNouvelle FactureHonoraires CPIFR2007-1992150.000.00vannedem01hydrauliqueNouvelle FactureHonoraires CPIFR2007-1992150.000.00vannedem01hydrauliqueNouvelle FactureHonoraires CPIFR2007-1992150.000.00vannedem01hydrauliqueNouvelle FactureHonoraires CPIFR2007-1992150.000.00clapetdem05hydrauliqueNouvelle FactureHonoraires CPI <td>vanne</td> <td></td> <td>dem01</td> <td>hydraulique</td> <td>90-002</td> <td>Honoraires CPI</td> <td>FR</td> <td>20-09-1990</td> <td>985.00</td> <td>0.00</td> <td></td>                                                                                                    | vanne                                          |                  | dem01                                     | hydraulique                                                             | 90-002                                                                                           | Honoraires CPI                                                            | FR                           | 20-09-1990                                                         | 985.00                                              | 0.00                                         |                                  |
| vannedemôfhydrauliqueNouvelle FactureAnnuitésFR16-06-1991150.000.00vannedemô1hydrauliqueNouvelle FactureAnnuitésPCT17-09-19971800.000.00vannedemô1hydrauliqueNouvelle FactureLettre officielleEU07-07-19961500.000.00vannedemô1hydrauliqueNouvelle FactureTraductionPCT14-09-19952500.000.00vannedemô1hydrauliqueNouvelle FactureAnnuitésPCT15-09-19944700.000.00vannedemô1hydrauliqueNouvelle FactureHonoraires CPIFR08-09-19933500.000.00vannedemô1hydrauliqueNouvelle FactureHonoraires CPIFR0-09-1992250.000.00vannedemô1hydrauliqueNouvelle FactureHonoraires CPIFR20-07-19921350.000.00vannedemô1hydrauliqueNouvelle FactureHonoraires CPIFR20-07-19921350.000.00vannedemô1hydrauliqueNouvelle FactureHonoraires CPIFR20-07-19921350.000.00vannedemô1hydrauliqueNouvelle FactureHonoraires CPIFR20-07-19921350.000.00vannedemô1hydrauliqueNouvelle FactureAnnuitésFR20-07-19921350.000.00clapetdemô5hydrauliqueNouvelle FactureAnnuités                                                                                                    | vanne                                          |                  | dem01                                     | hydraulique                                                             | Nouvelle Facture                                                                                 | Honoraires CPI                                                            | FR                           | 17-06-1991                                                         | 2000.00                                             | 0.00                                         |                                  |
| vanedem01hydrauliqueNouvelle FactureAnnuitésPCT17-09-19971800.000.00vanedem01hydrauliqueNouvelle FactureLettre officielleEU07-07-19961500.000.00vannedem01hydrauliqueNouvelle FactureTraductionPCT14-09-19952500.000.00vannedem01hydrauliqueNouvelle FactureAnnuitésPCT15-09-19944700.000.00vannedem01hydrauliqueNouvelle FactureAnnuitésFR08-09-19933500.000.00vannedem01hydrauliqueNouvelle FactureAnnuitésFR0-09-1992250.000.00vannedem01hydrauliqueNouvelle FactureAnnuitésFR0-09-1992250.000.00vannedem01hydrauliqueNouvelle FactureHonoraires CPIFR0-09-1992250.000.00vannedem01hydrauliqueNouvelle FactureHonoraires CPIFR0-09-1992150.000.00vannedem01hydrauliqueNouvelle FactureAnnuitésFR0-09-2010700.000.00clapetdem05hydrauliqueNouvelle FactureAnnuitésFR0-09-2010700.000.00clapetdem05hydrauliqueNouvelle FactureHonoraires CPIEU51-02.00150.000.00clapetdem05hydrauliqueNouvelle FactureHonoraires CPIEU51-02.00<                                                                                                    | vanne                                          |                  | dem01                                     | hydraulique                                                             | Nouvelle Facture                                                                                 | Annuités                                                                  | FR                           | 18-09-1991                                                         | 150.00                                              | 0.00                                         |                                  |
| vannedemô1hydrauliqueNouvelle FactureLettre officielleEU07-07-19961500.000.00vannedem01hydrauliqueNouvelle FactureTraductionPCT14-09-19952500.000.00vannedem01hydrauliqueNouvelle FactureAnnuitésPCT15-09-19944700.000.00vannedem01hydrauliqueNouvelle FactureHonoraires CPIFR08-09-19933500.000.00vannedem01hydrauliqueNouvelle FactureAnnuitésFR20-09-1992250.000.00vannedem01hydrauliqueNouvelle FactureHonoraires CPIFR20-09-1992350.000.00vannedem01hydrauliqueNouvelle FactureHonoraires CPIFR20-09-1992350.000.00vannedem01hydrauliqueNouvelle FactureHonoraires CPIFR20-09-1992350.000.00vannedem01hydrauliqueNouvelle FactureHonoraires CPIFR20-09-2102350.000.00clapetdem05hydrauliqueNouvelle FactureAnnuitésFR20-09-2102350.000.00clapetdem05hydrauliqueNouvelle FactureHonoraires CPIEU07-10-208150.000.00clapetdem05hydrauliqueNouvelle FactureHonoraires CPIEU07-10-208150.000.00clapetdem05hydrauliqueNouvelle FactureHonoraires C                                                                                                    | vanne                                          |                  | dem01                                     | hydraulique                                                             | Nouvelle Facture                                                                                 | Annuités                                                                  | PCT                          | 17-09-1997                                                         | 1800.00                                             | 0.00                                         |                                  |
| vanedem01hydralliqueNouvelle FactureTraducionPCT14-09-19962500.000.00vanedem01hydralliqueNouvelle FactureAnnuitésPCT15-09-19944700.000.00vanedem01hydralliqueNouvelle FactureHonoraires CPIFR08-09-19933500.000.00vanedem01hydralliqueNouvelle FactureHonoraires CPIFR00-91992250.000.00vanedem01hydralliqueNouvelle FactureHonoraires CPIFR00-91992250.000.00vanedem01hydralliqueNouvelle FactureHonoraires CPIFR00-91992250.000.00vanedem01hydralliqueNouvelle FactureHonoraires CPIFR00-91992250.000.00vanedem01hydralliqueNouvelle FactureHonoraires CPIFR00-91992250.000.00vanedem01hydralliqueNouvelle FactureHonoraires CPIFR00-91992250.000.00clapetdem05hydralliqueNouvelle FactureHonoraires CPIFR00-92010700.000.000.00clapetdem05hydralliqueNouvelle FactureFraductionEU00-92010700.000.000.00clapetdem05hydralliqueNouvelle FactureFraductionEU01-02092160.000.000.00clapetdem05hydralliqueNouvelle Facture <th< td=""><td>vanne</td><td></td><td>dem01</td><td>hydraulique</td><td>Nouvelle Facture</td><td>Lettre officielle</td><td>EU</td><td>07-07-1996</td><td>1500.00</td><td>0.00</td><td></td></th<>                                                                                                    | vanne                                          |                  | dem01                                     | hydraulique                                                             | Nouvelle Facture                                                                                 | Lettre officielle                                                         | EU                           | 07-07-1996                                                         | 1500.00                                             | 0.00                                         |                                  |
| vannedem01hydrauliqueNouvelle FactureAnnuitésPCT15-09-19944700.000.00vannedem01hydrauliqueNouvelle FactureHonoraires CPIFR08-09-19933500.000.00vannedem01hydrauliqueNouvelle FactureAnnuitésFR20-09-1992250.000.00vannedem01hydrauliqueNouvelle FactureHonoraires CPIFR20-07-19921350.000.00vannedem01hydrauliqueNouvelle FactureHonoraires CPIFR20-07-19921350.000.00vannedem01hydrauliqueNouvelle FactureHonoraires CPIFR20-07-19921350.000.00vannedem01hydrauliqueNouvelle FactureHonoraires CPIFR20-09-20107000.000.00clapetdem05hydrauliqueNouvelle FactureTraductionEU15-10-20094600.000.00clapetdem05hydrauliqueNouvelle FactureAnnuitésFR01-20081500.000.00clapetdem05hydrauliqueNouvelle FactureAnnuitésFR01-20081500.000.00clapetdem05hydrauliqueNouvelle FactureAnnuitésFR11-10-20072400.000.00clapetdem05hydrauliqueNouvelle FactureAnnuitésFR11-10-20063750.000.00clapetdem05hydrauliqueNouvelle FactureAnnuitésFR1                                                                                                    | vanne                                          |                  | dem01                                     | hydraulique                                                             | Nouvelle Facture                                                                                 | Traduction                                                                | PCT                          | 14-09-1995                                                         | 2500.00                                             | 0.00                                         |                                  |
| vannedem01hydrauliqueNouvelle FactureHonoraires CPIFR08-09-19933500.000.00vannedem01hydrauliqueNouvelle FactureAnnuitésFR20-09-1992250.000.00vannedem01hydrauliqueNouvelle FactureHonoraires CPIFR20-07-19921350.000.00vannedem01hydrauliqueNouvelle FactureHonoraires CPIFR20-07-19921350.000.00vannedem01hydrauliqueNouvelle FactureHonoraires CPIIT16-10-19984500.000.00clapetdem05hydrauliqueNouvelle FactureAnnuitésFR20-09-20107000.000.00clapetdem05hydrauliqueNouvelle FactureTraductionEU15-10-2094600.000.00clapetdem05hydrauliqueNouvelle FactureHonoraires CPIEU07-10-20081500.000.00clapetdem05hydrauliqueNouvelle FactureAnnuitésFR01-02081500.000.00clapetdem05hydrauliqueNouvelle FactureAnnuitésFR01-02081500.000.00clapetdem05hydrauliqueNouvelle FactureAnnuitésFR01-02081500.000.00clapetdem05hydrauliqueNouvelle FactureAnnuitésFR01-02081500.000.00clapetdem05hydrauliqueNouvelle FactureAnnuitésFR01-0208                                                                                                    | vanne                                          |                  | dem01                                     | hydraulique                                                             | Nouvelle Facture                                                                                 | Annuités                                                                  | PCT                          | 15-09-1994                                                         | 4700.00                                             | 0.00                                         |                                  |
| vannedem01hydrauliqueNouvelle FactureAnnuitésFR20-09-1992250.000.00vannedem01hydrauliqueNouvelle FactureHonoraires CPIFR20-07-19921350.000.00vannedem01hydrauliqueNouvelle FactureHonoraires CPIIT16-10-19984500.000.00clapetdem05hydrauliqueNouvelle FactureAnnuitésFR20-09-20107000.000.00clapetdem05hydrauliqueNouvelle FactureTraductionEU15-10-2094600.000.00clapetdem05hydrauliqueNouvelle FactureHonoraires CPIEU51-02094600.000.00clapetdem05hydrauliqueNouvelle FactureHonoraires CPIEU51-02094600.000.00clapetdem05hydrauliqueNouvelle FactureHonoraires CPIEU51-02094600.000.00clapetdem05hydrauliqueNouvelle FactureAnnuitésFR11-10-20072400.000.00clapetdem05hydrauliqueNouvelle FactureAnnuitésFR11-10-20072400.000.00clapetdem05hydrauliqueNouvelle FactureAnnuitésPCT12-02063750.000.00clapetdem05hydrauliqueNouvelle FactureAnnuitésPCT12-0205780.000.00                                                                                                    | vanne                                          |                  | dem01                                     | hydraulique                                                             | Nouvelle Facture                                                                                 | Honoraires CPI                                                            | FR                           | 08-09-1993                                                         | 3500.00                                             | 0.00                                         |                                  |
| vannedem01hydrauliqueNouvelle FactureHonoraires CPIFR20-07-19921350.000.00vannedem01hydrauliqueNouvelle FactureHonoraires CPIIT16-10-19984500.000.00clapetdem05hydrauliqueNouvelle FactureAnnuitésFR20-09-20107000.000.00clapetdem05hydrauliqueNouvelle FactureTraductionEU15-10-20984600.000.00clapetdem05hydrauliqueNouvelle FactureHonoraires CPIEU07-10-2081500.000.00clapetdem05hydrauliqueNouvelle FactureAnnuitésFR07-10-2081500.000.00clapetdem05hydrauliqueNouvelle FactureAnnuitésFR11-10-20072400.000.00clapetdem05hydrauliqueNouvelle FactureLettre officiellePCT12-02063750.000.00clapetdem05hydrauliqueNouvelle FactureAnnuitésPCT12-0205780.000.00                                                                                                    | vanne                                          |                  | dem01                                     | hydraulique                                                             | Nouvelle Facture                                                                                 | Annuités                                                                  | FR                           | 20-09-1992                                                         | 250.00                                              | 0.00                                         |                                  |
| vannedem01hydrauliqueNouvelle FactureHonoraires CPIIT16-10-19984500.000.00clapetdem05hydrauliqueNouvelle FactureAnnuitésFR20-09-20107000.000.00clapetdem05hydrauliqueNouvelle FactureTraductionEU15-10-20094600.000.00clapetdem05hydrauliqueNouvelle FactureHonoraires CPIEU07-10-20081500.000.00clapetdem05hydrauliqueNouvelle FactureHonoraires CPIEU07-10-20081500.000.00clapetdem05hydrauliqueNouvelle FactureAnnuitésFR11-10-20072400.000.00clapetdem05hydrauliqueNouvelle FactureLettre officiellePCT12-0206375.000.00clapetdem05hydrauliqueNouvelle FactureAnnuitésPCT12-0205780.000.00                                                                                                    | vanne                                          |                  | dem01                                     | hydraulique                                                             | Nouvelle Facture                                                                                 | Honoraires CPI                                                            | FR                           | 20-07-1992                                                         | 1350.00                                             | 0.00                                         |                                  |
| clapetdem05hydrauliqueNouvelle FactureAnnuitésFR20-09-20107000.000.00clapetdem05hydrauliqueNouvelle FactureTraductionEU15-10-20094600.000.00clapetdem05hydrauliqueNouvelle FactureHonoraires CPIEU07-10-20081500.000.00clapetdem05hydrauliqueNouvelle FactureAnnuitésFR11-10-20072400.000.00clapetdem05hydrauliqueNouvelle FactureLettre officiellePCT12-0-2006375.000.00clapetdem05hydrauliqueNouvelle FactureAnnuitésPCT12-0-2005780.000.00                                                                                                    | vanne                                          |                  | dem01                                     | hydraulique                                                             | Nouvelle Facture                                                                                 | Honoraires CPI                                                            | IT                           | 16-10-1998                                                         | 4500.00                                             | 0.00                                         |                                  |
| clapetdem05hydrauliqueNouvelle FactureTraductionEU15-10-20094600.000.00clapetdem05hydrauliqueNouvelle FactureHonoraires CPIEU07-10-20081500.000.00clapetdem05hydrauliqueNouvelle FactureAnnuitésFR11-10-20072400.000.00clapetdem05hydrauliqueNouvelle FactureLettre officiellePCT12-10-20063750.000.00clapetdem05hydrauliqueNouvelle FactureAnnuitésPCT12-06-2005780.000.00                                                                                                    | clapet                                         |                  | dem05                                     | hydraulique                                                             | Nouvelle Facture                                                                                 | Annuités                                                                  | FR                           | 20-09-2010                                                         | 7000.00                                             | 0.00                                         |                                  |
| clapet         dem05         hydraulique         Nouvelle Facture         Honoraires CPI         EU         07-10-2008         1500.00         0.00           clapet         dem05         hydraulique         Nouvelle Facture         Annuités         FR         11-10-2007         2400.00         0.00           clapet         dem05         hydraulique         Nouvelle Facture         Lettre officielle         PCT         12-10-2006         3750.00         0.00           clapet         dem05         hydraulique         Nouvelle Facture         Annuités         PCT         12-06-2005         7800.00         0.00                                                                                                    | clapet                                         |                  | dem05                                     | hydraulique                                                             | Nouvelle Facture                                                                                 | Traduction                                                                | EU                           | 15-10-2009                                                         | 4600.00                                             | 0.00                                         |                                  |
| clapet         dem05         hydraulique         Nouvelle Facture         Annuités         FR         11-10-2007         2400.00         0.00           clapet         dem05         hydraulique         Nouvelle Facture         Lettre officielle         PCT         12-10-2006         3750.00         0.00           clapet         dem05         hydraulique         Nouvelle Facture         Annuités         PCT         12-06-2005         7800.00         0.00                                                                                                    | clapet                                         |                  | dem05                                     | hydraulique                                                             | Nouvelle Facture                                                                                 | Honoraires CPI                                                            | EU                           | 07-10-2008                                                         | 1500.00                                             | 0.00                                         |                                  |
| clapet         dem05         hydraulique         Nouvelle Facture         Lettre officielle         PCT         12-10-2006         3750.00         0.00           clapet         dem05         hydraulique         Nouvelle Facture         Annuités         PCT         12-06-2005         7800.00         0.00                                                                                                    | clapet                                         |                  | dem05                                     | hydraulique                                                             | Nouvelle Facture                                                                                 | Annuités                                                                  | FR                           | 11-10-2007                                                         | 2400.00                                             | 0.00                                         |                                  |
| clapet dem05 hydraulique Nouvelle Facture Annuités PCT 12-06-2005 7800.00 0.00                                                                                                    | clapet                                         |                  | dem05                                     | hydraulique                                                             | Nouvelle Facture                                                                                 | Lettre officielle                                                         | PCT                          | 12-10-2006                                                         | 3750.00                                             | 0.00                                         |                                  |
|                                                                                                    | clapet                                         |                  | dem05                                     | hydraulique                                                             | Nouvelle Facture                                                                                 | Annuités                                                                  | PCT                          | 12-06-2005                                                         | 7800.00                                             | 0.00                                         |                                  |
| clapet dem05 hydraulique Nouvelle Facture Honoraires CPI FR 07-10-2004 5500.00 0.00                                                                                                    | clapet                                         |                  | dem05                                     | hydraulique                                                             | Nouvelle Facture                                                                                 | Honoraires CPI                                                            | FR                           | 07-10-2004                                                         | 5500.00                                             | 0.00                                         |                                  |
|                                                                                                    | clapet<br>clapet<br>clapet<br>clapet<br>clapet |                  | dem05<br>dem05<br>dem05<br>dem05<br>dem05 | hydraulique<br>hydraulique<br>hydraulique<br>hydraulique<br>hydraulique | Nouvelle Facture<br>Nouvelle Facture<br>Nouvelle Facture<br>Nouvelle Facture<br>Nouvelle Facture | Traduction<br>Honoraires CPI<br>Annuités<br>Lettre officielle<br>Annuités | EU<br>EU<br>FR<br>PCT<br>PCT | 15-10-2009<br>07-10-2008<br>11-10-2007<br>12-10-2006<br>12-06-2005 | 4600.00<br>1500.00<br>2400.00<br>3750.00<br>7800.00 | 0.00<br>0.00<br>0.00<br>0.00<br>0.00<br>0.00 |                                  |

L'onglet 'Suivi de budget' permet la saisie de toute opération comptable relative au portefeuille de brevets. Ces informations sont automatiquement exploitées dans l'ensemble des indicateurs pré-formatés.

# 5. Suivi de budget / ajouter une ligne

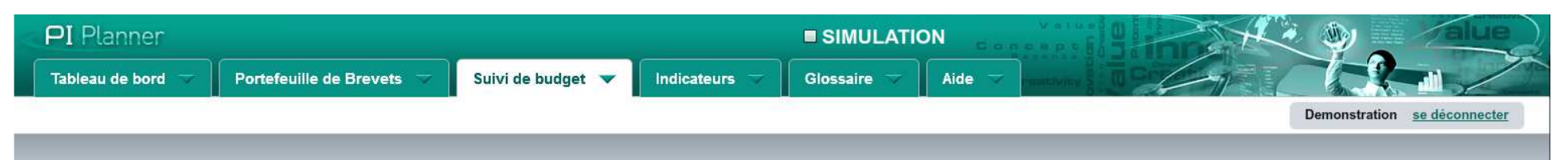

#### Suivi du budget

Suivez votre budget en éditant et sauvegardant ce tableau.

đ.

| Famille de bre 🦷 | Ref Brevet 🌱 | Categorie y | N Facture 🛛 🌱    | Nature 🔋          | Pays 🔻 | Date 🔻     | Total frais (en 🔻 | Total revenus (en €) 🛛 🛪 |
|------------------|--------------|-------------|------------------|-------------------|--------|------------|-------------------|--------------------------|
| vanne            | dem01        | hydraulique | 90-001           | Frais de dépôts   | FR     | 11-07-1990 | 1300.00           | 0.00                     |
| vanne            | dem01        | hydraulique | 90-002           | Honoraires CPI    | FR     | 20-09-1990 | 985.00            | 0.00                     |
| vanne            | dem01        | hydraulique | Nouvelle Facture | Honoraires CPI    | FR     | 17-06-1991 | 2000.00           | 0.00                     |
| vanne            | dem01        | hydraulique | Nouvelle Facture | Annuités          | FR     | 18-09-1991 | 150.00            | 0.00                     |
| vanne            | dem01        | hydraulique | Nouvelle Facture | Annuités          | PCT    | 17-09-1997 | 1800.00           | 0.00                     |
| vanne            | dem01        | hydraulique | Nouvelle Facture | Lettre officielle | EU     | 07-07-1996 | 1500.00           | 0.00                     |
| vanne            | dem01        | hydraulique | Nouvelle Facture | Traduction        | PCT    | 14-09-1995 | 2500.00           | 0.00                     |
| vanne            | dem01        | hydraulique | Nouvelle Facture | Annuités          | PCT    | 15-09-1994 | 4700.00           | 0.00                     |
| vanne            | dem01        | hydraulique | Nouvelle Facture | Honoraires CPI    | FR     | 08-09-1993 | 3500.00           | 0.00                     |
| vanne            | dem01        | hydraulique | Nouvelle Facture | Annuités          | FR     | 20-09-1992 | 250.00            | 0.00                     |
| vanne            | dem01        | hydraulique | Nouvelle Facture | Honoraires CPI    | FR     | 20-07-1992 | 1350.00           | 0.00                     |
| vanne            | dem01        | hydraulique | Nouvelle Facture | Honoraires CPI    | п      | 16-10-1998 | 4500.00           | 0.00                     |
| clapet           | dem05        | hydraulique | Nouvelle Facture | Annuités          | FR     | 20-09-2010 | 7000.00           | 0.00                     |
| clapet           | dem05        | hydraulique | Nouvelle Facture | Traduction        | EU     | 15-10-2009 | 4600.00           | 0.00                     |
| clapet           | dem05        | hydraulique | Nouvelle Facture | Honoraires CPI    | EU     | 07-10-2008 | 1500.00           | 0.00                     |
| clapet           | dem05        | hydraulique | Nouvelle Facture | Annuités          | FR     | 11-10-2007 | 2400.00           | 0.00                     |
| clapet           | dem05        | hydraulique | Nouvelle Facture | Lettre officielle | PCT    | 12-10-2006 | 3750.00           | 0.00                     |
| clapet           | dem05        | hydraulique | Nouvelle Facture | Annuités          | PCT    | 12-06-2005 | 7800.00           | 0.00                     |
| clapet           | dem05        | hydraulique | Nouvelle Facture | Honoraires CPI    | FR     | 07-10-2004 | 5500.00           | 0.00                     |

🗵 Exporter vers Excel 🛛 🛃 Sauvegarder

Ajouter une ligne Supprimer une ligne

Т

PI Motion

PI Trader PI Planner

CGU Mentions légales PI Blog © PI Motio

L'a saisie de nouvelles données s'effectue en cliquant le bouton « ajouter une ligne ». Les opérations saisies peuvent être de type 'débit' ou de type crédit, notamment dans le cas de revenus de licence ou de cession de brevets. Les données saisies doivent être validées pour être incrémentées dans le tableau de suivi.

# 5. Suivi de budget / filtres et tris

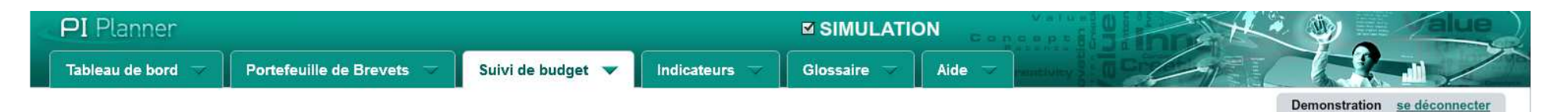

Suivi du budget

Suivez votre budget en éditant et sauvegardant ce tableau.

đ.

| Famille de bre 🔻 | Ref Brevet 🛛 🛪 | Categorie 🛛 🔻 | N Facture        | y Nature 🦷        | Pays 7        | Date       | 😙 Total frais (en 🦷 | Total revenus (en €) | Y        |
|------------------|----------------|---------------|------------------|-------------------|---------------|------------|---------------------|----------------------|----------|
| 🗹 Tous           | lem01          | ✓ Tous        | 0-001            | ✓ Tous            | 🗹 Tous        | Entre      |                     |                      | <b>A</b> |
| 🗹 actionneur     | lem01          | electronique  | Vouvelle Facture | Annuités          | DE            | 11-07-1990 | Reinitialis         | er                   |          |
| 🗹 afficheur      | lem01          | 🗹 hydraulique | Jouvelle Facture | ☑ Délivrance      | EU            | Et         |                     |                      |          |
| ✓ alimentation   | lem01          | 🗹 mécanique   | Nouvelle Facture | 🗹 Examen          | FR FR         | 21-08-2011 |                     |                      |          |
| -                | lem01          |               | Vouvelle Facture |                   |               | 11-07-1990 | 1000.00             |                      |          |
| 🗹 capteur        | lem01          |               | Jouvelle Facture | Frais de dépôts   | <b>  ⊠</b> IT | 4-09-1995  | 2500.00             | 0.00                 |          |
| 🗹 clapet         | lem01          |               | Jouvelle Facture | Honoraires CPI    | PCT           | 5-09-1994  | 4700.00             | 0.00                 | H        |
| Connecteur       | lem01          |               | Vouvelle Facture | Lettre officielle |               | 8-09-1993  | 3500.00             | 0.00                 |          |
|                  | lem01          |               | Jouvelle Facture | -                 |               | 0-09-1992  | 250.00              | 0.00                 |          |
| controleur       | lem01          | 11.<br>11.    | Nouvelle Facture | Opposition        | Y             | 0-07-1992  | 1350.00             | 0.00                 |          |
| vanne            | dem01          | hydraulique   | Nouvelle Facture | Honoraires CPI    | IT            | 16-10-1998 | 4500.00             | 0.00                 |          |
| clapet           | dem05          | hydraulique   | Nouvelle Facture | Annuités          | FR            | 20-09-2010 | 7000.00             | 0.00                 |          |
| clapet           | dem05          | hydraulique   | Nouvelle Facture | Traduction        | EU            | 15-10-2009 | 4600.00             | 0.00                 |          |
| clapet           | dem05          | hydraulique   | Nouvelle Facture | Honoraires CPI    | EU            | 07-10-2008 | 1500.00             | 0.00                 |          |
| clapet           | dem05          | hydraulique   | Nouvelle Facture | Annuités          | FR            | 11-10-2007 | 2400.00             | 0.00                 |          |
| clapet           | dem05          | hydraulique   | Nouvelle Facture | Lettre officielle | PCT           | 12-10-2006 | 3750.00             | 0.00                 |          |
| clapet           | dem05          | hydraulique   | Nouvelle Facture | Annuités          | PCT           | 12-06-2005 | 7800.00             | 0.00                 |          |
| clapet           | dem05          | hydraulique   | Nouvelle Facture | Honoraires CPI    | FR            | 07-10-2004 | 5500.00             | 0.00                 |          |
| clapet           | dem05          | hydraulique   | Nouvelle Facture | Honoraires CPI    | FR            | 07-10-2004 | 5500.00             | 0.00                 |          |

🗵 Exporter vers Excel 🔮 Sauvegarder 🚯 Ajouter une ligne 💿 Supprimer une ligne

PI Motion

103 PI Trader place de marché de brevets

CGU Mentions légales PI Blog © © PI Motion

Des fonctions de filtres et de tris sont disponibles pour l'ensemble du tableau de suivi de budget.

### 5. Suivi de budget / exporter vers Excel

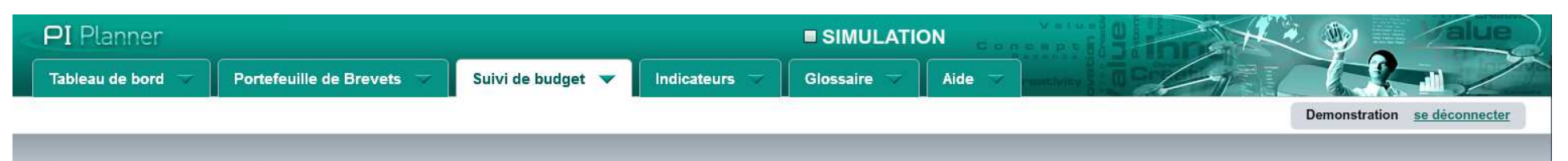

#### Suivi du budget

Suivez votre budget en éditant et sauvegardant ce tableau.

4

| Famille de bre 🛪 | Ref Brevet | Categorie 🛛 🔻 | N Facture 🛛 🛪    | Nature            | Pays | T Date T   | Total frais (en 🍸 | Total revenus (en €) 🛛 🛪 |
|------------------|------------|---------------|------------------|-------------------|------|------------|-------------------|--------------------------|
| vanne            | dem01      | hydraulique   | 90-001           | Frais de dépôts   | FR   | 11-07-1990 | 1300.00           | 0.00                     |
| vanne            | dem01      | hydraulique   | 90-002           | Honoraires CPI    | FR   | 20-09-1990 | 985.00            | 0.00                     |
| vanne            | dem01      | hydraulique   | Nouvelle Facture | Honoraires CPI    | FR   | 17-06-1991 | 2000.00           | 0.00                     |
| vanne            | dem01      | hydraulique   | Nouvelle Facture | Annuités          | FR   | 18-09-1991 | 150.00            | 0.00                     |
| vanne            | dem01      | hydraulique   | Nouvelle Facture | Annuités          | PCT  | 17-09-1997 | 1800.00           | 0.00                     |
| vanne            | dem01      | hydraulique   | Nouvelle Facture | Lettre officielle | EU   | 07-07-1996 | 1500.00           | 0.00                     |
| vanne            | dem01      | hydraulique   | Nouvelle Facture | Traduction        | PCT  | 14-09-1995 | 2500.00           | 0.00                     |
| vanne            | dem01      | hydraulique   | Nouvelle Facture | Annuités          | PCT  | 15-09-1994 | 4700.00           | 0.00                     |
| vanne            | dem01      | hydraulique   | Nouvelle Facture | Honoraires CPI    | FR   | 08-09-1993 | 3500.00           | 0.00                     |
| vanne            | dem01      | hydraulique   | Nouvelle Facture | Annuités          | FR   | 20-09-1992 | 250.00            | 0.00                     |
| vanne            | dem01      | hydraulique   | Nouvelle Facture | Honoraires CPI    | FR   | 20-07-1992 | 1350.00           | 0.00                     |
| vanne            | dem01      | hydraulique   | Nouvelle Facture | Honoraires CPI    | п    | 16-10-1998 | 4500.00           | 0.00                     |
| clapet           | dem05      | hydraulique   | Nouvelle Facture | Annuités          | FR   | 20-09-2010 | 7000.00           | 0.00                     |
| clapet           | dem05      | hydraulique   | Nouvelle Facture | Traduction        | EU   | 15-10-2009 | 4600.00           | 0.00                     |
| clapet           | dem05      | hydraulique   | Nouvelle Facture | Honoraires CPI    | EU   | 07-10-2008 | 1500.00           | 0.00                     |
| clapet           | dem05      | hydraulique   | Nouvelle Facture | Annuités          | FR   | 11-10-2007 | 2400.00           | 0.00                     |
| clapet           | dem05      | hydraulique   | Nouvelle Facture | Lettre officielle | PCT  | 12-10-2006 | 3750.00           | 0.00                     |
| clapet           | dem05      | hydraulique   | Nouvelle Facture | Annuités          | PCT  | 12-06-2005 | 7800.00           | 0.00                     |
| clapet           | dem05      | hydraulique   | Nouvelle Facture | Honoraires CPI    | FR   | 07-10-2004 | 5500.00           | 0.00                     |

🗵 Exporter vers Excel 🛛 🕹 Sauvegarder

 $\mathbf{\Lambda}$ 

Т

Ajouter une ligne Supprimer une ligne

CGU Mentions légales PI Blog PI Motio

PI Motion

PI Trader PI Planner

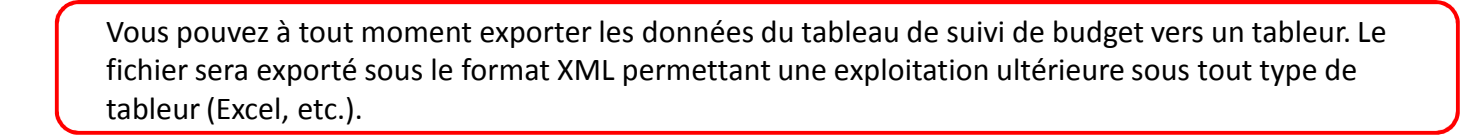

### 6. Indicateurs

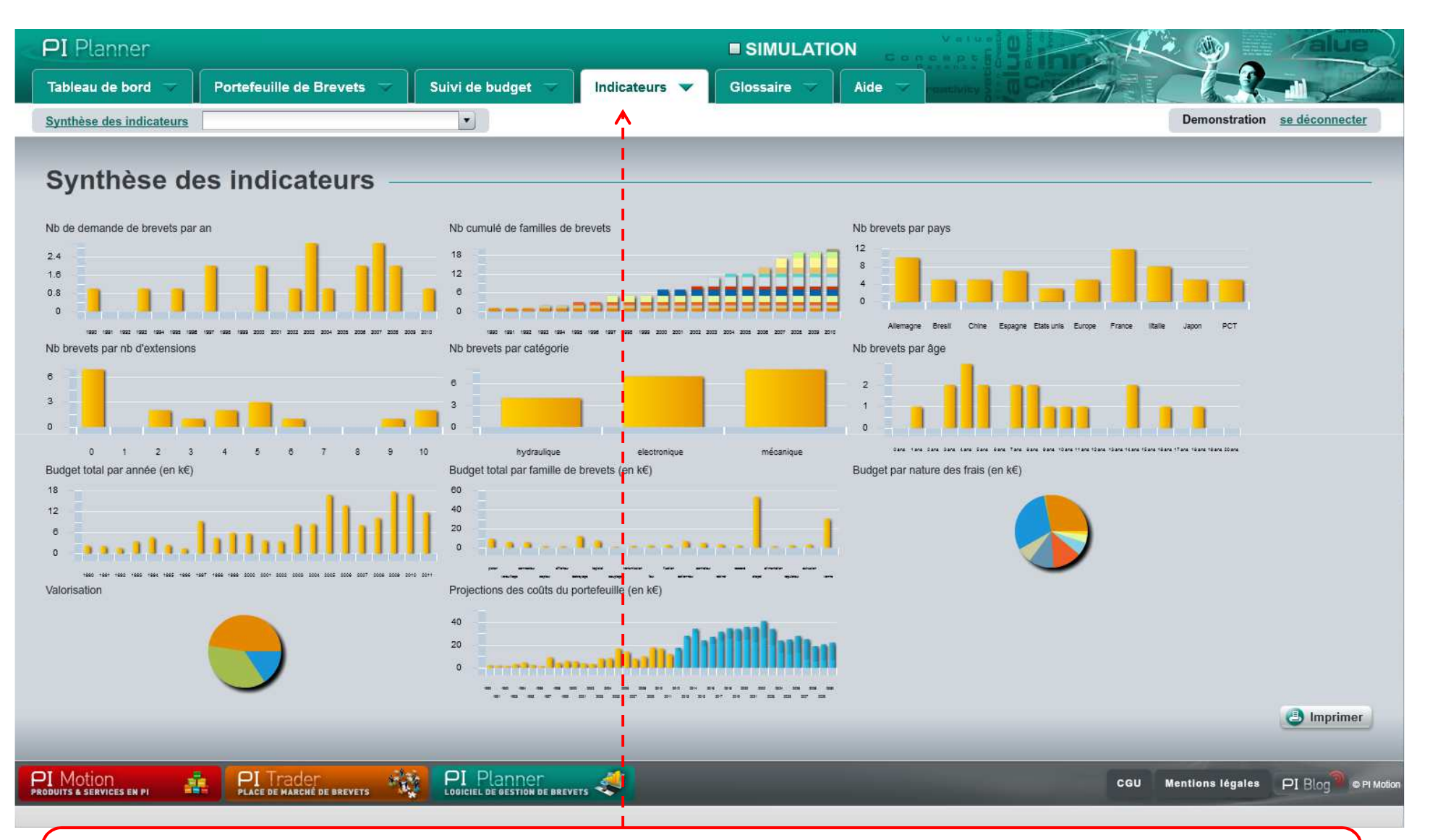

PI Planner dispose d'un ensemble d'indicateurs d'aide à la décision stratégique. Ces indicateurs sont automatiquement mis à jour à chaque nouvelle entrée de données. Ils sont disponibles pour tout ou partie du portefeuille brevets. Pour obtenir les indicateurs relatifs à une sous partie du portefeuille, vous devez au préalable définir les filtres au niveau du tableau de synthèse du portefeuille (onglet 'Portefeuille de brevets').

# 6. Indicateurs / visualiser un indicateur

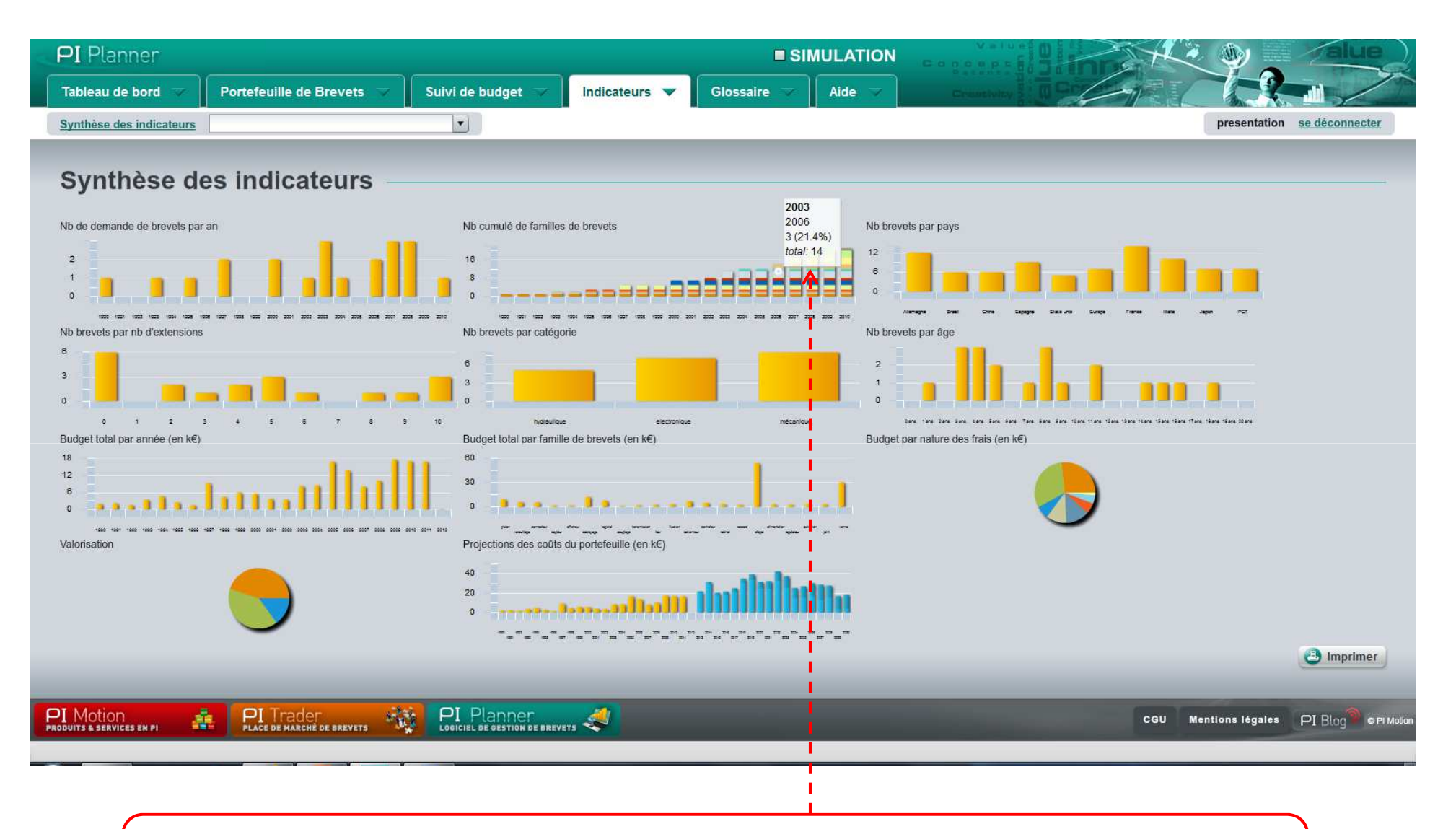

Depuis la page de synthèse, le survol de la souris permet un affichage des valeurs des indicateurs. Si les indicateurs affichés sont relatifs à une sous partie du portefeuille (une seule famille de brevets, une seule catégorie, ...) un message est affiché sur le bandeau du menu.

# 6. Indicateurs / visualiser un indicateur

| PI Planner                                                    |                                  |                                          |
|---------------------------------------------------------------|----------------------------------|------------------------------------------|
| Tableau de bord 🤝 Portefeuille de Brevets 🤝 Suivi de budget 🤝 | Indicateurs 🔻 Glossaire 🤝 Aide 🤝 |                                          |
| Synthèse des indicateurs                                      |                                  | Demonstration <u>se déconnecter</u>      |
| Nb cumulé de familles de brevets                              |                                  |                                          |
| 20                                                            |                                  |                                          |
| 18                                                            |                                  |                                          |
| 16                                                            |                                  |                                          |
| 14 -                                                          |                                  |                                          |
| 12                                                            |                                  |                                          |
| 10                                                            |                                  | ک سا سا سا سا سا سا                      |
| 8                                                             |                                  |                                          |
| e                                                             |                                  |                                          |
|                                                               |                                  | كماها ما ها عا ها                        |
| 2                                                             |                                  |                                          |
|                                                               |                                  |                                          |
| 1990 1991 1992 1993 1994 1996 1996 1997 1                     | 998 1999 2000 2001 2002 2003     | 2004 2005 2008 2007 2008 2009 2010       |
|                                                               | 1                                |                                          |
|                                                               |                                  |                                          |
| PI Motion 🙀 PI Trader 🏤 PI Planner                            | <u></u>                          | CGU Mentions légales PI Rica e PI Motion |
| PRODUITS & SERVICES EN PI                                     |                                  |                                          |
|                                                               |                                  |                                          |

L'affichage en pleine page s'effectue par un clic sur l'indicateur concerné depuis la page de synthèse. Vous pouvez alors exporter les données vers un tableur ou imprimer l'indicateur.

# 6. Indicateurs / exporter les données

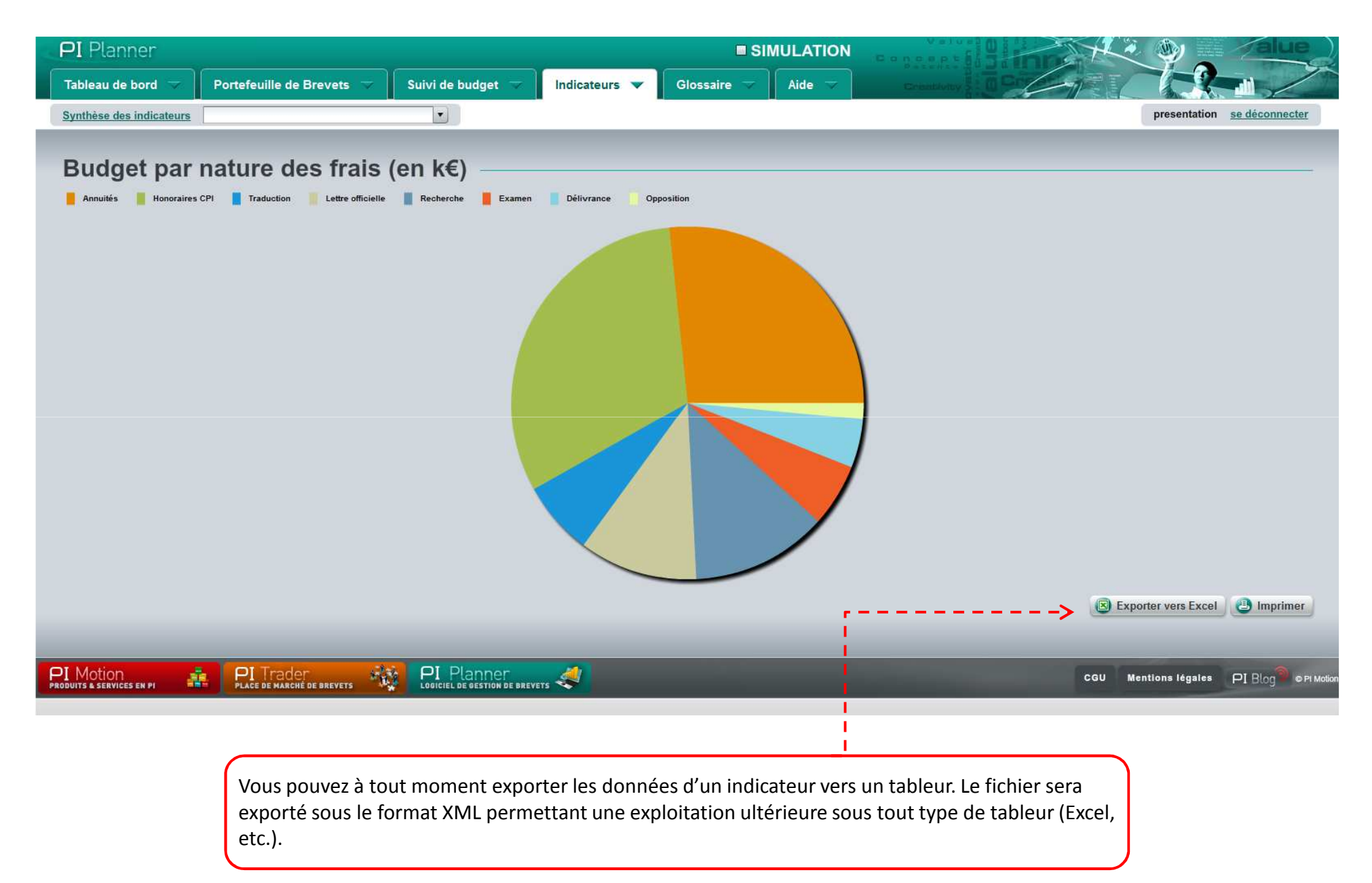

# 6. Indicateurs / imprimer un indicateur

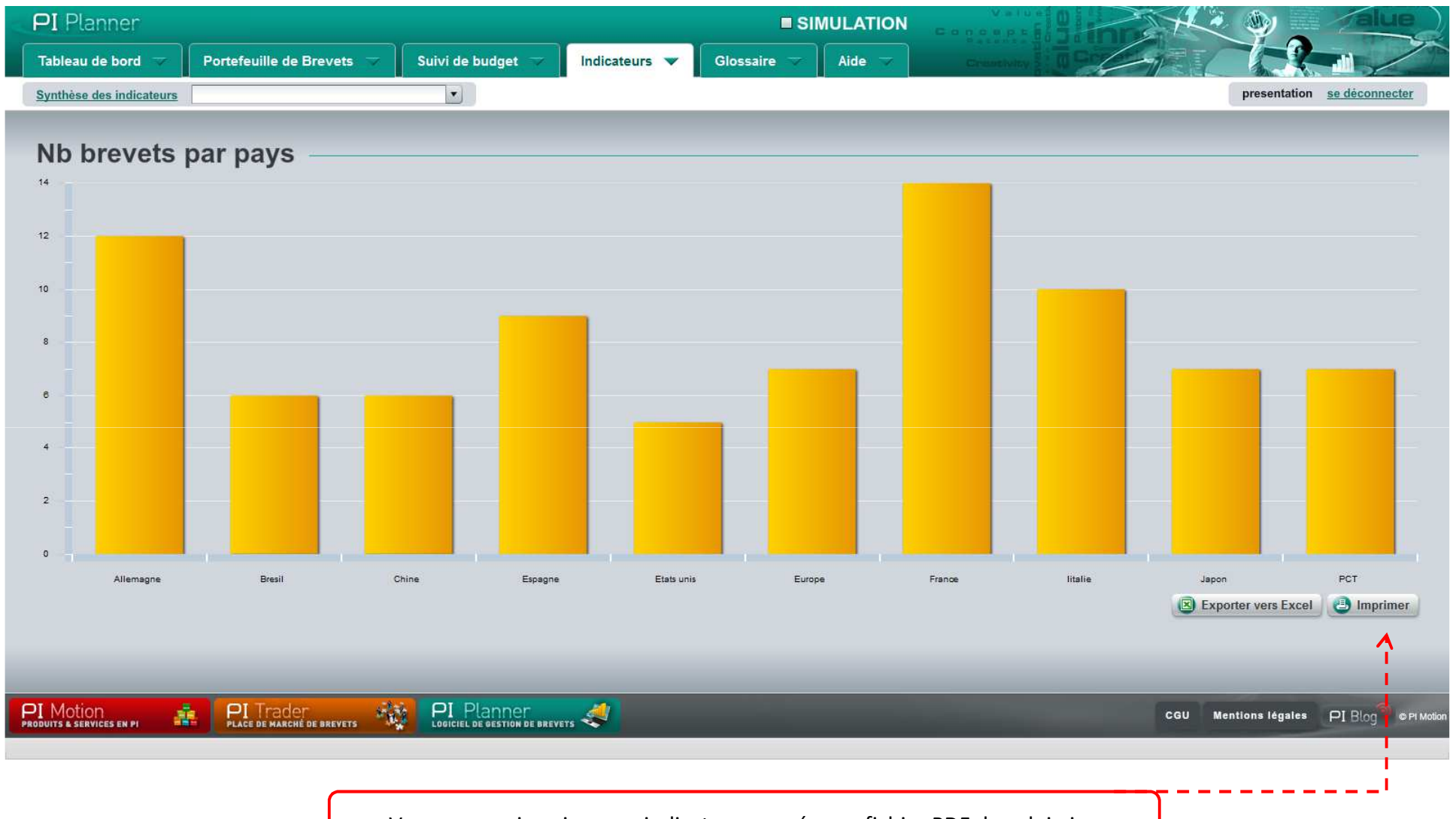

Vous pouvez imprimer un indicateur ou créer un fichier PDF de celui-ci.

## 6. Indicateurs / restreindre le calcul des indicateurs à une sous partie du portefeuille

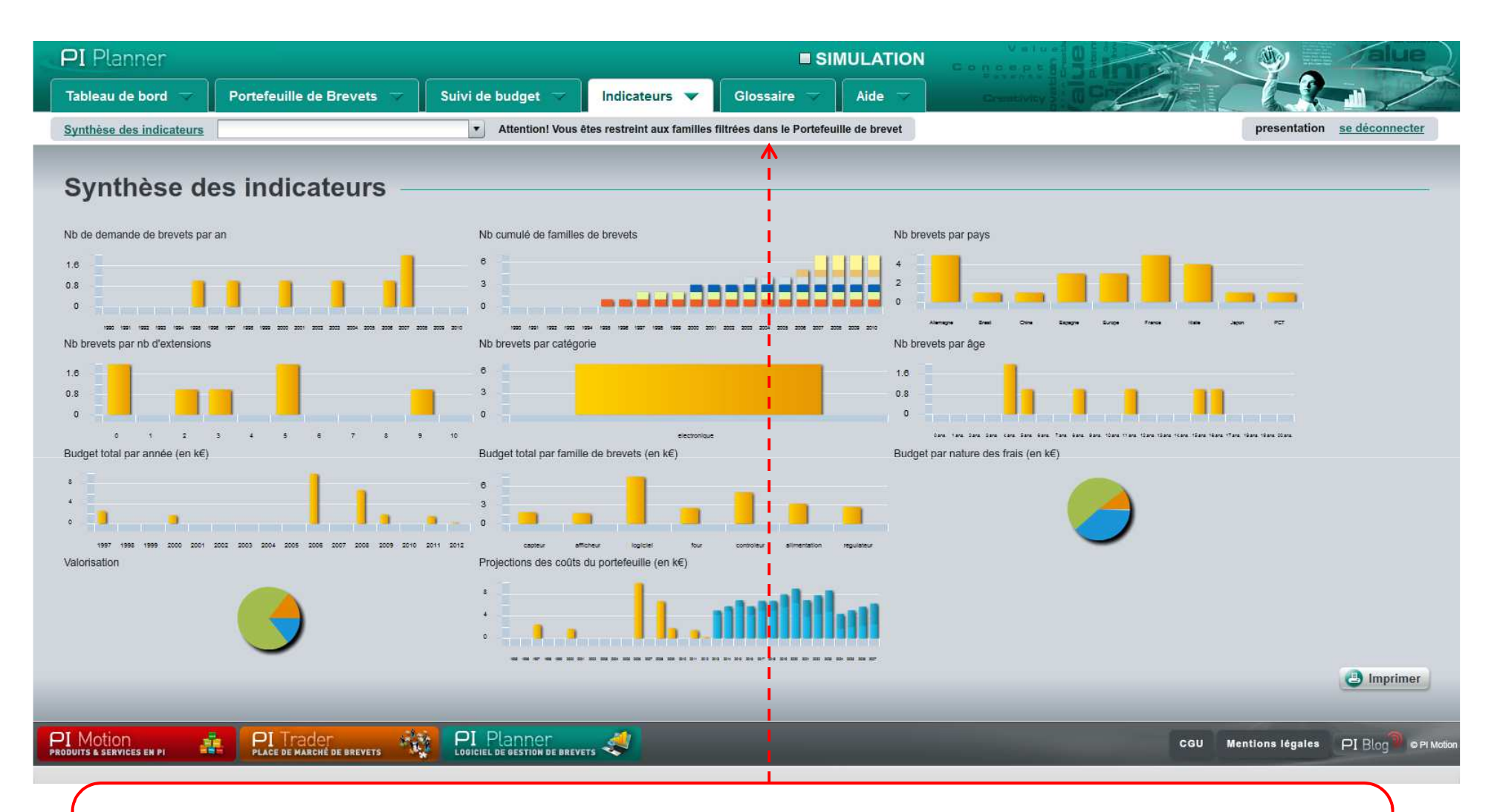

Les indicateurs sont calculés par défaut sur l'ensemble des familles du portefeuille brevet. Vous pouvez obtenir ces indicateurs pour une sous partie du portefeuille afin d'effectuer une analyse ciblée (une seule famille de brevet, une seule catégorie, …). La sélection de la sous partie que vous souhaitez étudier se fait par l'utilisation des filtres du tableau de synthèse des familles de brevets. Dans cette configuration, un message vous signale que les indicateurs ne concernent que la sous partie étudiée.

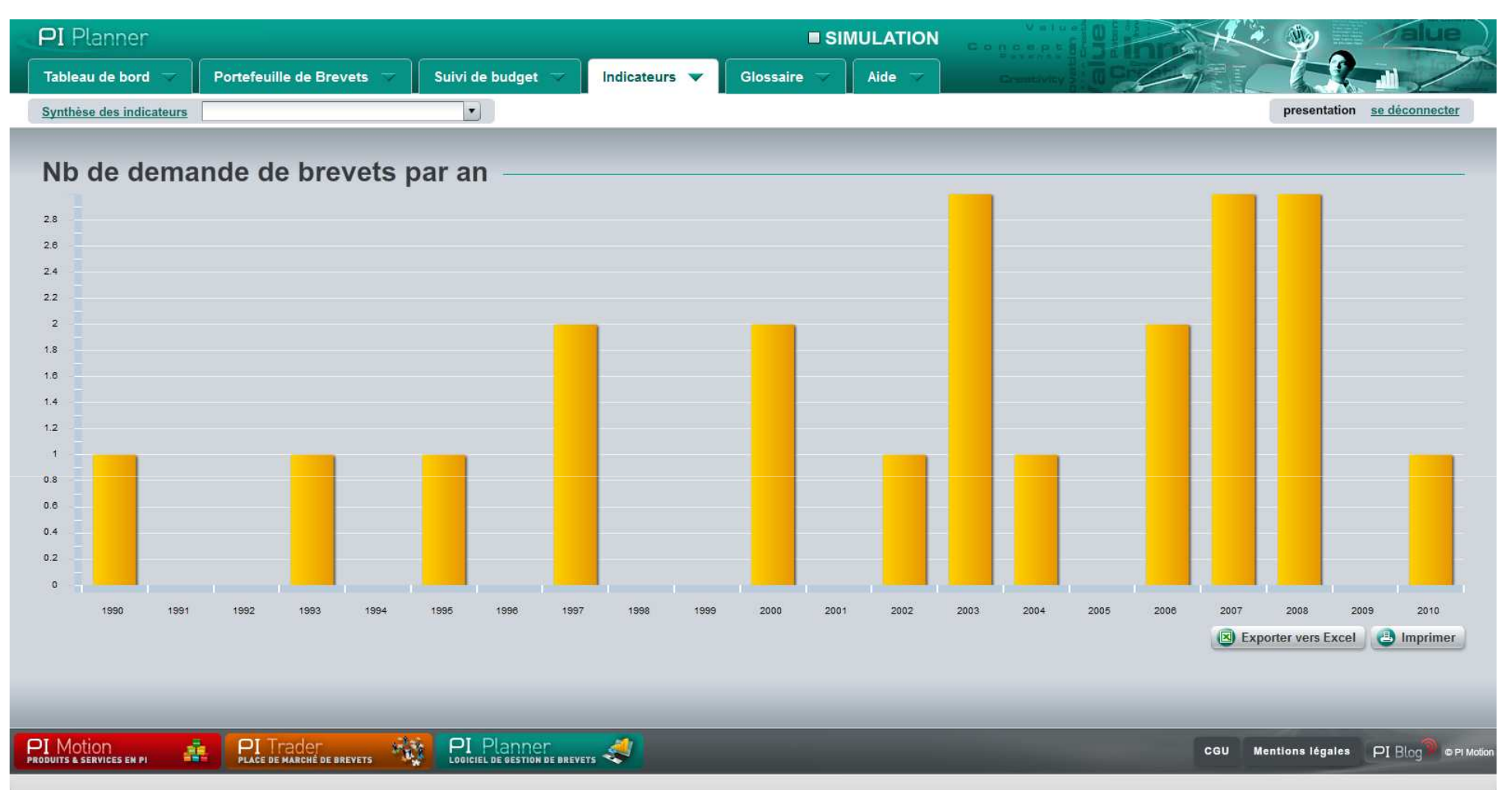

#### Nombre de demandes de brevets par an

L'indicateur est représenté par un histogramme indiquant en ordonnées le nombre de demandes de brevets déposés en année n et en abscisses les années. L'année 1 de l'axe des abscisses correspond à la demande la plus ancienne et la dernière à l'année du dépôt de la demande la plus récente.

Les données sont extraites du tableau « synthèse portefeuille » d'après la colonne « date de dépôt ». L'année est une année calendaire (ex : 2008).

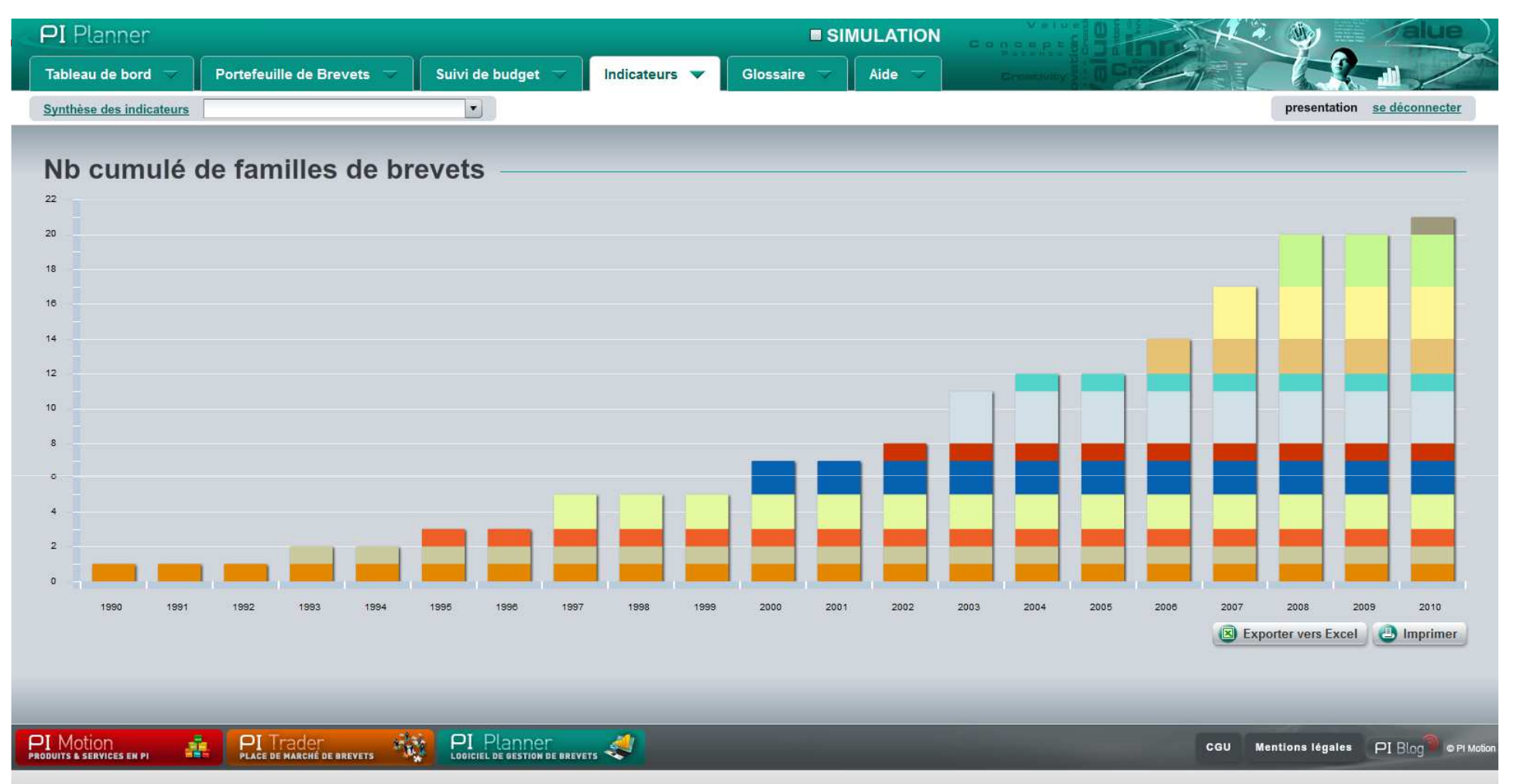

#### Nombre cumulé de familles de brevets par année

L'indicateur est représenté par un histogramme indiquant en ordonnées le nombre de demandes de familles actives cumulées en année n et en abscisses les années. L'année 1 de l'axe des abscisses correspond à la demande la plus ancienne et la dernière à l'année en cours. On entend par cumulé le nombre total de familles présentes dans le portefeuille en année n (demandes en cours, demandes publiées, brevets prioritaire délivrés).

NB: Une famille est dite active si elle possède au moins une ligne active (verte) dans son diagramme des extensions.

NB: Si une famille de brevets est totalement abandonnée (plus de lignes actives dans le diagramme des extensions à la date considérée) elle n'apparaîtra plus dans le cumul de l'année n et est de ce fait soustraite du total.

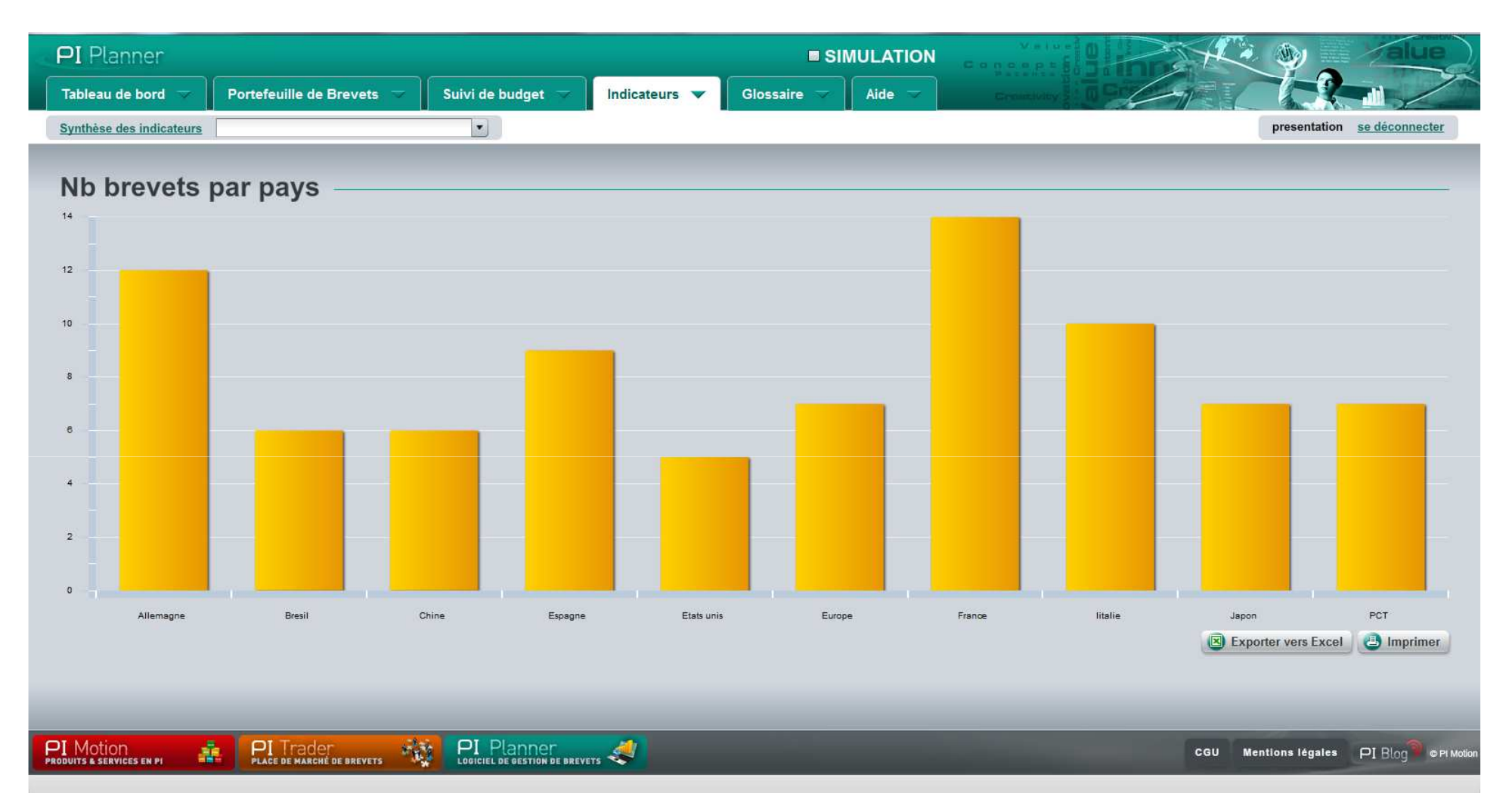

#### • Nombre de brevets par pays

L'indicateur est représenté par un histogramme avec en ordonnées le nombre de procédures actives (procédure en cours ou brevet délivré) à la date du jour et pour le pays considéré.

Les données sont extraites des tables « extensions » en sommant pour chaque pays ou région le nombre de fois ou la ligne du pays est active à travers l'ensemble du portefeuille à la date en cours.

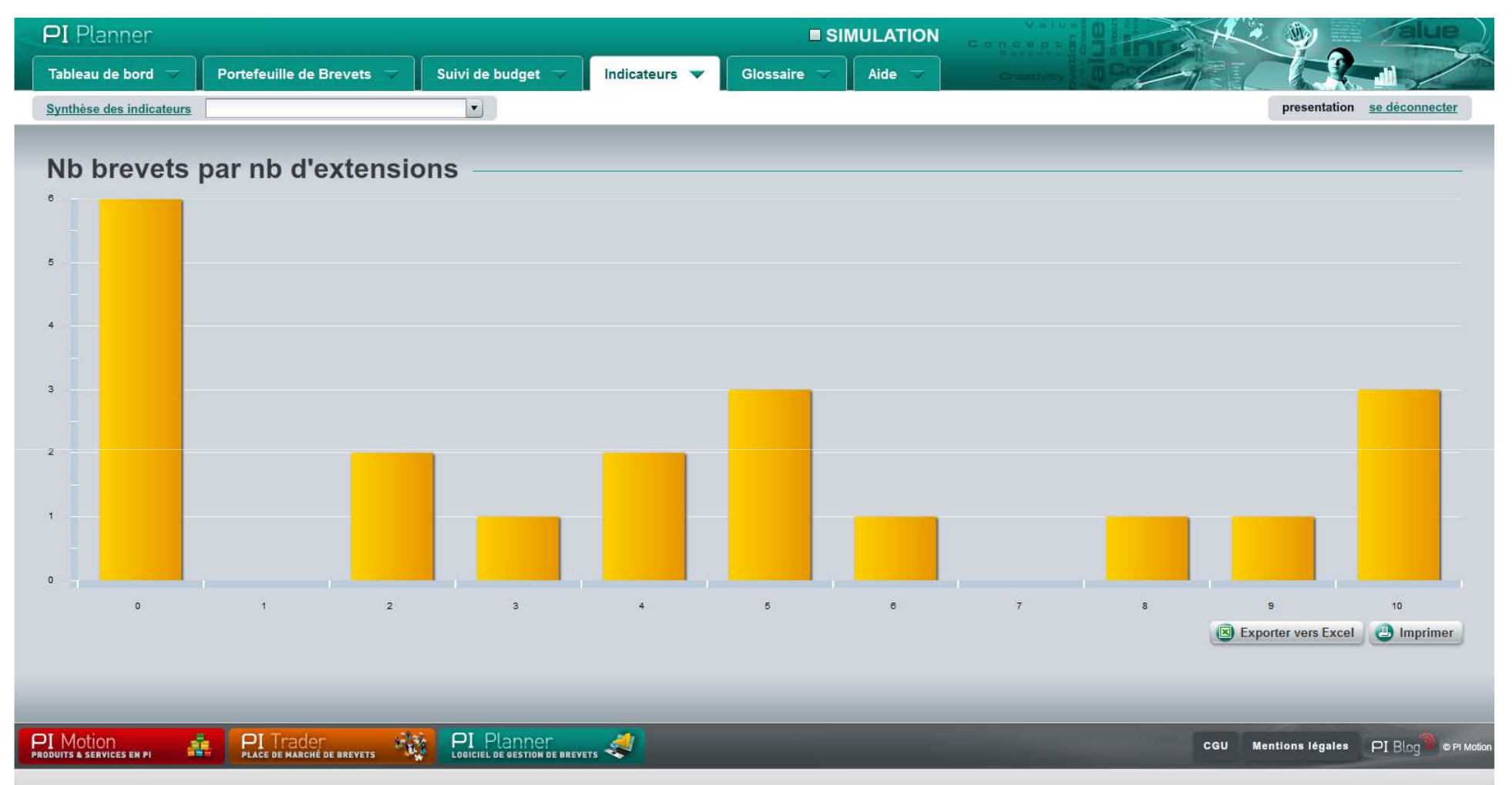

#### • Page « Nr de brevets vs Nr d'extensions »

L'indicateur est représenté par un histogramme avec en ordonnées le nombre de brevets et en abscisses le nombre d'extensions géographiques (pays de dépôt d'origine + extensions régionales ou nationales).

Les données sont extraites d'une table de calcul masquée repérant pour chaque famille de brevets et ce depuis les tables « extensions » le nombre d'extensions géographiques actives à la date en cours.

La page affiche le ratio « % extension » = total Nr extensions / total Nr de familles

| PI Planner                             |                          |                   |               | SIMU         | ILATION | Fananat in a timpe   | ۷ کې 🖉            | alue                  |
|----------------------------------------|--------------------------|-------------------|---------------|--------------|---------|----------------------|-------------------|-----------------------|
| Tableau de bord 🤝 🛛 Po                 | ortefeuille de Brevets 🤝 | Suivi de budget 🤝 | Indicateurs 🔻 | Glossaire 🤝  | Aide 🤝  | Dimantivity 2 10 Per |                   |                       |
| Synthèse des indicateurs               |                          |                   |               |              |         |                      | presentation      | se déconnecter        |
| Nb brevets pa                          | r catégorie —            |                   |               |              |         |                      |                   |                       |
| 8                                      | _                        |                   |               |              |         |                      |                   |                       |
| 7                                      |                          |                   |               |              |         |                      |                   |                       |
| 6                                      |                          |                   |               |              |         |                      |                   |                       |
| 5                                      |                          |                   |               |              |         |                      |                   |                       |
| 4                                      |                          |                   |               |              |         |                      |                   |                       |
| 3 -                                    |                          |                   |               |              |         |                      |                   |                       |
| 2                                      |                          |                   |               |              |         |                      |                   |                       |
| 1                                      |                          |                   |               |              |         |                      |                   |                       |
| 0                                      | hydraulique              |                   |               | electronique |         | mécanique            |                   |                       |
|                                        |                          |                   |               |              |         | (I) E                | porter vers Excel | Imprimer              |
|                                        |                          |                   |               |              |         |                      |                   |                       |
| PI Motion<br>PRODUITS & SERVICES EN PI |                          |                   | rs 🦪          |              |         | CGU                  | Mentions légales  | PI Blog © © PI Motion |

#### Nombre de familles de brevets par catégorie

L'indicateur est représenté par un histogramme avec en ordonnées le nombre de brevets et en abscisses les différentes catégories décrites dans le tableau de synthèse (la fixation des catégories dépend du choix de l'utilisateur et peut être variable.

Les données sont extraites du tableau de synthèse portefeuille (nombre de lignes pour chaque catégorie).

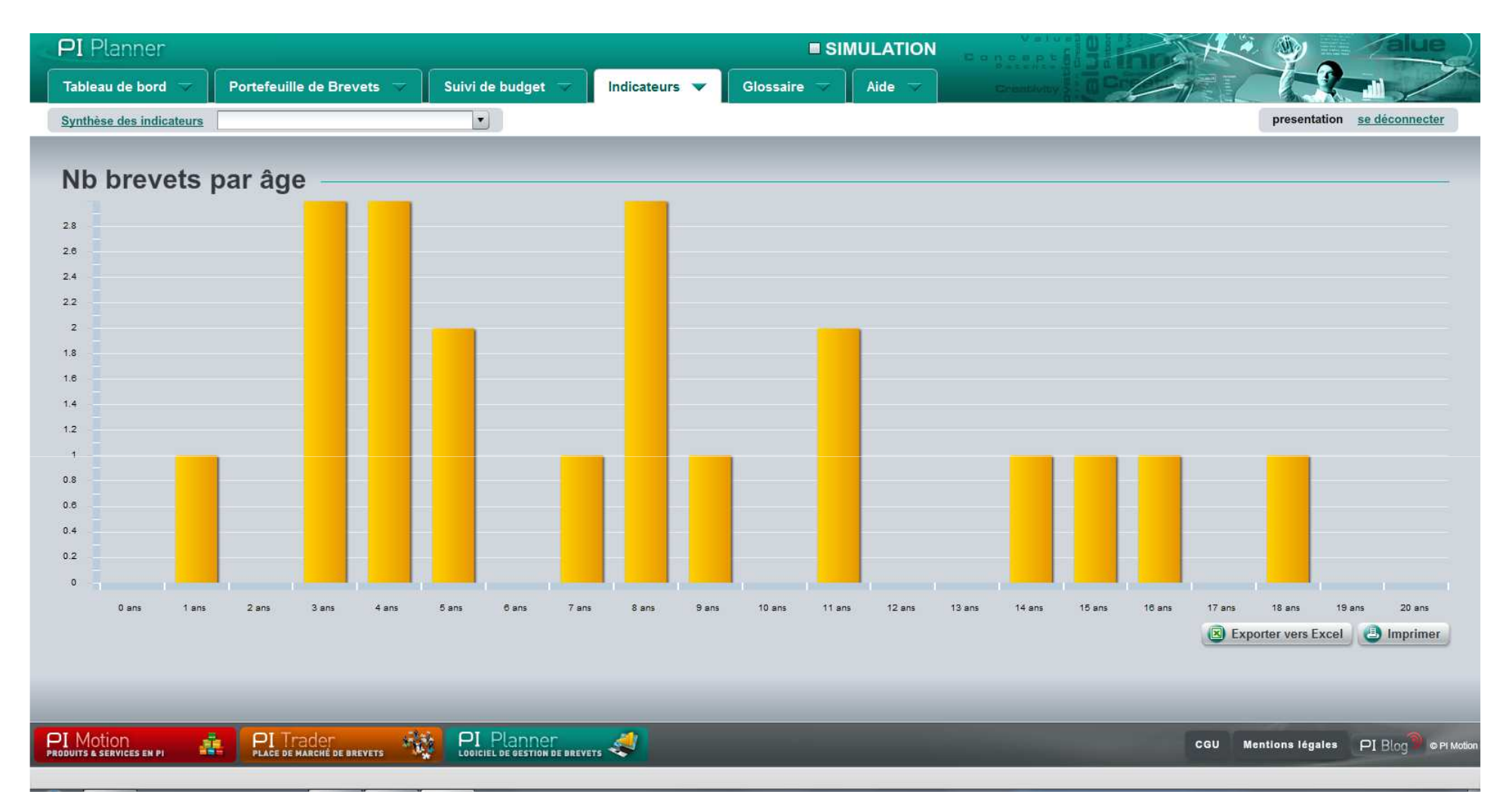

#### Nombre de familles de brevets par âge

L'indicateur est représenté par un histogramme avec en ordonnées le nombre de familles de brevets et en abscisses l'âge de la famille en année pleine depuis la date de dépôt initial. L'axe des abscisses va de 0 à 20 ans.

Les données sont extraites du tableau de synthèse portefeuille en calculant pour chaque ligne la différence entre la date du jour et la date de dépôt initial. On ne compte que les années pleines (ex : si une famille a été déposée il y a 4 ans et trois mois, on considère 4 ans).

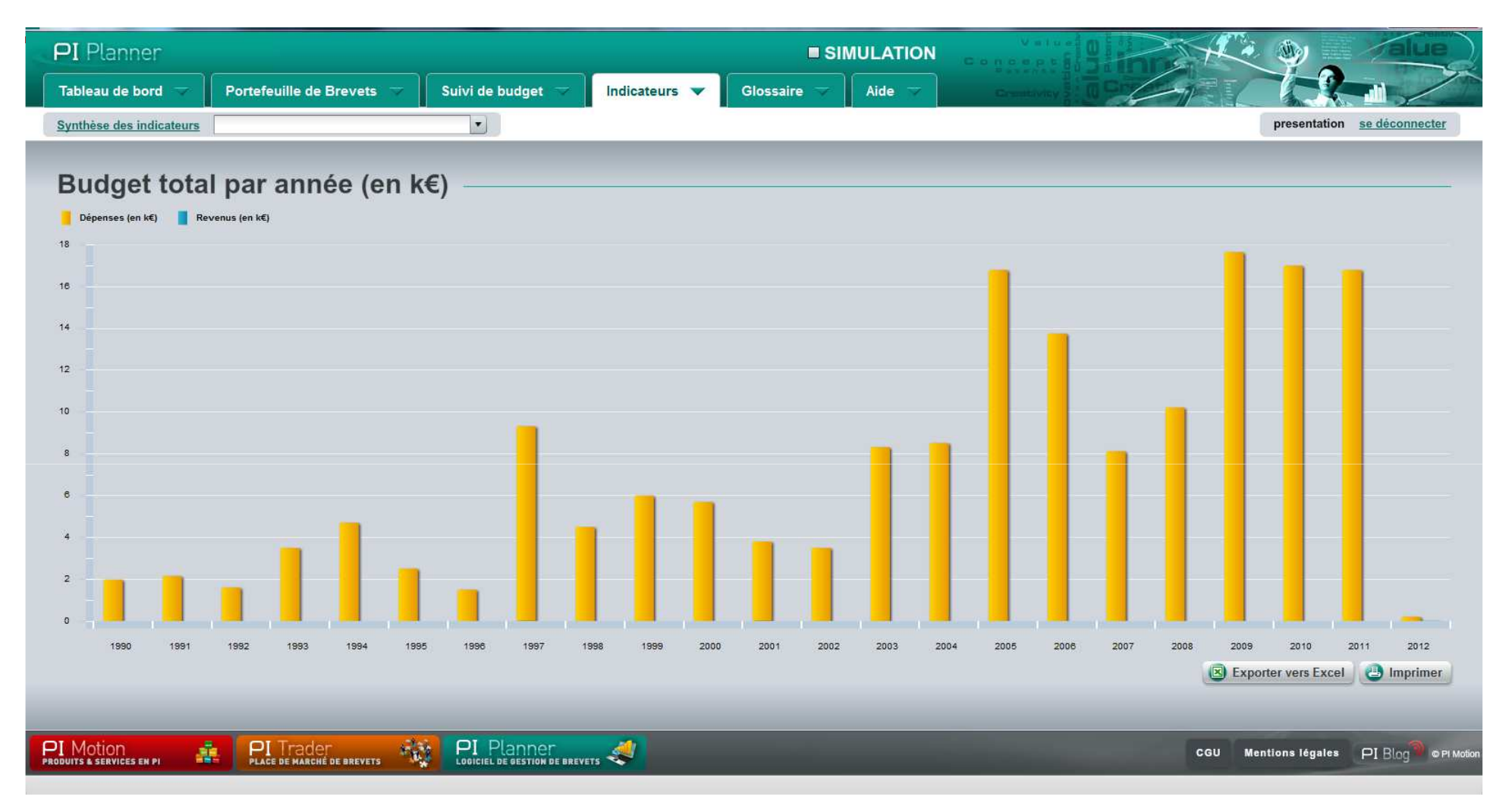

#### Budget total par année

L'indicateur est représenté par un histogramme avec en ordonnées le budget total des frais de associés au portefeuille brevets (Keuros) et en abscisses les années. L'année 1 de l'axe des abscisses correspond à l'année de la demande la plus ancienne et la dernière à l'année en cours. Les données sont extraites du tableau suivi de budget.

| PI Planner                                             |                                             |                                             |                               |                                     |
|--------------------------------------------------------|---------------------------------------------|---------------------------------------------|-------------------------------|-------------------------------------|
| Tableau de bord 🤝 Portefeuille de Brevets 🔝 S          | uivi de budget 🤝 Indicateurs 💌 Glo          | ssaire 🔻 Aide 🔻 Crusth                      | I Product C                   |                                     |
| Synthèse des indicateurs                               |                                             |                                             |                               | presentation <u>se déconnecter</u>  |
|                                                        |                                             |                                             |                               |                                     |
| Budget total par famille de bre                        | vets (en k€)                                |                                             |                               |                                     |
| oépenses (en k€) Revenus (en k€)                       |                                             |                                             |                               |                                     |
|                                                        |                                             |                                             |                               |                                     |
| 50                                                     |                                             |                                             |                               |                                     |
|                                                        |                                             |                                             |                               |                                     |
| 40                                                     |                                             |                                             |                               |                                     |
|                                                        |                                             |                                             |                               |                                     |
| 30                                                     |                                             |                                             |                               |                                     |
| 20                                                     |                                             |                                             |                               |                                     |
|                                                        |                                             |                                             |                               |                                     |
| 10                                                     |                                             |                                             | _                             |                                     |
|                                                        |                                             |                                             | 1                             |                                     |
|                                                        |                                             |                                             |                               |                                     |
| piston verouillage connecteur capteur afficheur debray | yage logiciel couplage transmission tour to | ation actionneur controleur robinet raccori | Capet alimentation regulateur | orter vers Excel                    |
|                                                        |                                             |                                             |                               |                                     |
|                                                        |                                             | _                                           | CGU M                         | entions légales PI Blog®© PI Motion |

#### Budget total par famille de brevets

L'indicateur est représenté par un histogramme avec en ordonnées le cout total d'une famille de brevets depuis son dépôt initial ainsi que les revenus total générés (cas de concession en licence) et en abscisses la famille de brevets n.

Les données sont extraites du tableau suivi de budget.

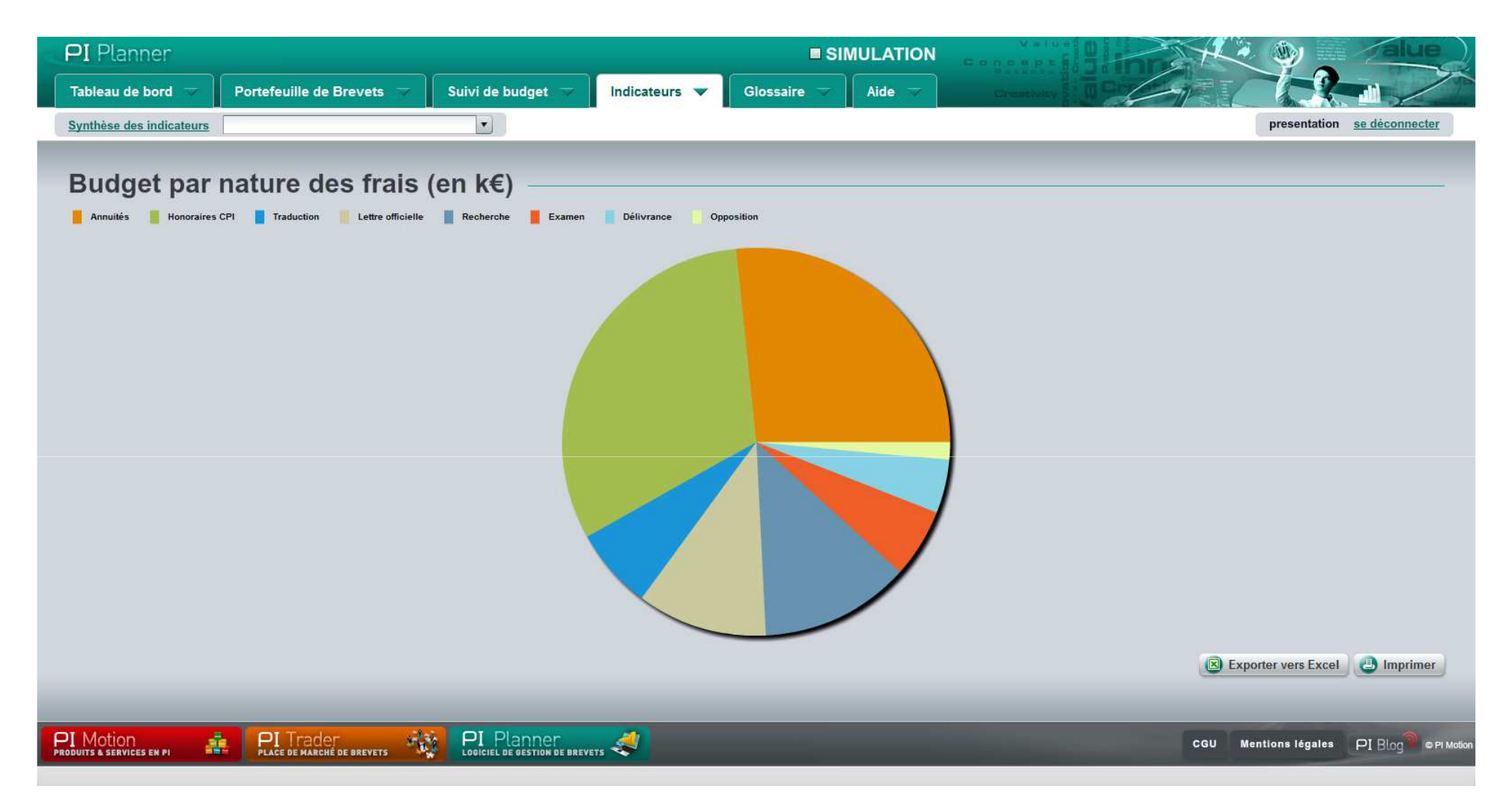

#### Budget par nature de frais

L'indicateur est représenté sous forme d'un camembert représentant la répartition des natures de frais (dépôt, taxe, délivrance...). Les données sont extraites du tableau suivi de budget. Elles peuvent être réduites à une sous partie du portefeuille brevet en utilisant les filtres du tableau de synthèse des familles de brevets.

| PI Planner                                  |                                 | ■ SIMULATION         |                   |                                      |
|---------------------------------------------|---------------------------------|----------------------|-------------------|--------------------------------------|
| Tableau de bord 🤝 Portefeuille de Brevets 🤝 | Suivi de budget 🤝 Indicateurs 🔻 | Glossaire 🤝 🛛 Aide 🤝 | Groutivity 2 0 00 |                                      |
| Synthèse des indicateurs                    |                                 |                      |                   | presentation se déconnecter          |
| Valorisation                                |                                 |                      |                   |                                      |
| Valolisationi                               |                                 |                      |                   |                                      |
|                                             |                                 |                      |                   |                                      |
|                                             |                                 |                      |                   |                                      |
|                                             |                                 |                      |                   |                                      |
|                                             |                                 |                      |                   |                                      |
|                                             |                                 |                      |                   |                                      |
|                                             |                                 |                      |                   |                                      |
|                                             |                                 |                      |                   |                                      |
|                                             |                                 |                      |                   |                                      |
|                                             |                                 |                      |                   |                                      |
|                                             |                                 |                      |                   |                                      |
|                                             |                                 |                      |                   |                                      |
|                                             |                                 |                      |                   |                                      |
|                                             |                                 |                      | Exp               | orter vers Excel B Imprimer          |
|                                             |                                 |                      |                   |                                      |
|                                             |                                 |                      | CGU M             | entions légales PI Blog® © PI Motion |
|                                             |                                 |                      |                   |                                      |

#### Nombre de brevets par type de valorisation

L'indicateur est représenté sous forme d'un camembert représentant le pourcentage du nombre de familles de brevets en fonction de son type de valorisation (valorisation directe, licence, brevet dormant. Les données sont extraites du tableau récapitulatif des familles de brevets. On définit par actif une famille de brevets qui est exploitée par une mise en production ou une concession en licence, par dormant une famille qui ne donne lieu à aucune exploitation directe ou indirecte.

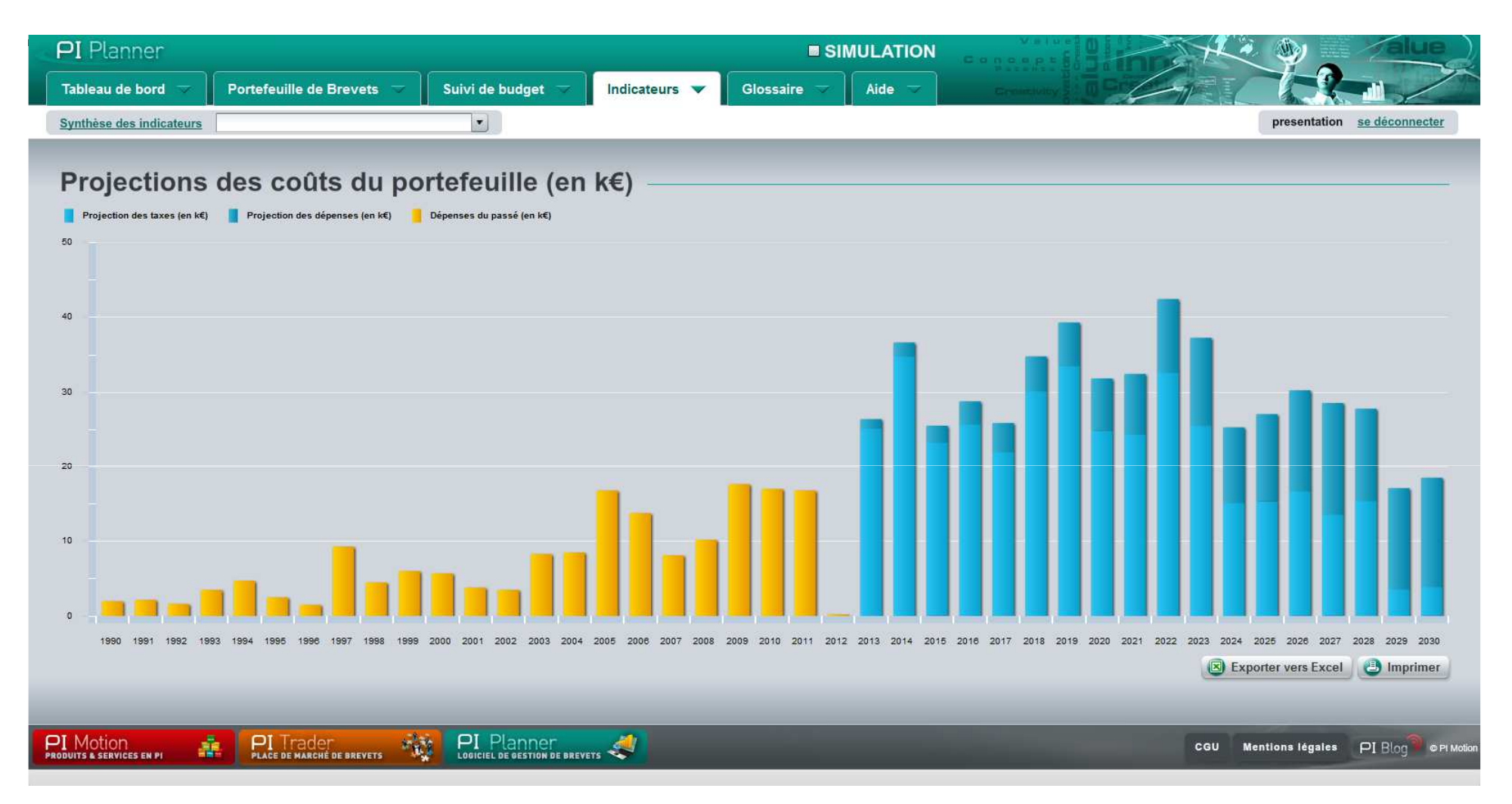

#### Projection des coûts du portefeuille

L'indicateur est représenté par un histogramme avec en ordonnées le budget total des frais de PI en K euros et en abscisses les années. L'année 1 de l'axe des abscisses correspond à la demande la plus ancienne et la dernière à l'année d'échéance du dernier brevet entré dans le portefeuille. Il se distingue de la page précédente « Budget total vs année » par le fait qu'il effectue une approximation du coût du portefeuille sur les années à venir.

#### • Principe de calcul de la projection des coûts du portefeuille

Le coût total d'une protection PI dépend de nombreux facteurs difficilement modélisables.

L'objectif de cette page est de fournir un outil de prévision à terme (20 ans après le dépôt de la demande la plus récente) des coûts de maintien et de développement du portefeuille de brevets.

Le principe du logiciel est d'obtenir une projection des coûts globaux en attribuant à la partie des taxes calculée mathématiquement un ratio qui comprendra tous les frais de gestion qui ne sont pas quant à eux totalement modélisables.

#### • Calcul des Taxes

Le principe est de calculer le montant total des charges à régler pour chaque brevet par année et par pays en fonction du scénario d'extension géographique retenu.

Les valeurs des taxes nationales (frais d'enregistrement, de délivrance, annuités, frais de traduction) sont regroupées dans une table avec en ligne les pays ou région, en colonnes les échéances de paiement.

Le logiciel compile les taxes de chaque brevet unitaire afin d'obtenir un total par année pour l'ensemble des taxes du portefeuille. Ce total est purement mathématique et ne dépend que des choix d'extension, de maintien ou d'abandon ainsi que des valeurs des taxes fixées par chaque office national de brevets.

#### Calcul des Frais

Le coût réel du portefeuille est augmenté de différents frais : procédures exceptionnelles, réponses aux lettres officielles, de rémunération des conseils en brevets, rémunération des mandataires, frais de traduction, gestion de contentieux, ....

Ces frais dépendent du secteur de l'entreprise, de la concurrence en place, du niveau de technologie, des tarifs du cabinet de conseil et ne sont pas modélisables de manière simple.

Dans le logiciel PI Planner, les frais à prendre en compte sont approximés sur la base d'un pourcentage des montants des taxes de procédure. Ce pourcentage est calculé sur la base des données qui ont été saisies dans le suivi de budget antérieurement.

Ce pourcentage, dépendant du contexte de l'entreprise sera calculé sur la base des résultats extraits du tableau de saisies comptables relatives a chacune des familles de brevet. Ce ratio est donc constamment affiné par la saisie des frais réels du portefeuille permettant d'affiner au fil du temps le modèle de calcul.

# 7. Glossaire

| PI Pla                                     | nner                                          |                                         |                                             |                             |                              |                            |                              |                         |                          |                                 |                          |                           |                                   | LATI                 | ON                       | Gog                       | Val                      |                              |                          |                           | A                          |                            | ,                        | 1/1                           | lue            |
|--------------------------------------------|-----------------------------------------------|-----------------------------------------|---------------------------------------------|-----------------------------|------------------------------|----------------------------|------------------------------|-------------------------|--------------------------|---------------------------------|--------------------------|---------------------------|-----------------------------------|----------------------|--------------------------|---------------------------|--------------------------|------------------------------|--------------------------|---------------------------|----------------------------|----------------------------|--------------------------|-------------------------------|----------------|
| Tableau (                                  | de bord                                       | -                                       | ortefeuill                                  | e de Bre                    | vets 🤝                       | S                          | uivi de l                    | budget                  | T                        | Indica                          | teurs                    | ~                         | Glossaire                         | -                    | Aide                     | • ~                       |                          |                              | 24                       | -                         |                            |                            |                          |                               | 1              |
|                                            |                                               | 2000                                    |                                             |                             |                              |                            |                              |                         | 1.11                     |                                 |                          |                           |                                   | <u>۸</u>             | C. Sala                  |                           | ·                        |                              |                          |                           |                            | Demor                      | stration                 | se déco                       | nnecter        |
|                                            |                                               |                                         |                                             |                             |                              |                            |                              |                         |                          |                                 |                          |                           |                                   |                      |                          |                           |                          |                              |                          |                           |                            |                            |                          |                               |                |
| 0-9                                        | A                                             | в                                       | D                                           | E                           | F                            | G                          | н                            | - Ì                     | J                        | к                               | L                        | М                         | N                                 | 0                    | Р                        | Q                         | R                        | S                            | т                        | U                         | v                          | w                          | х                        | Y                             | z              |
| Actio                                      | n en d                                        | contre                                  | façon                                       |                             |                              |                            |                              |                         |                          |                                 |                          |                           |                                   | 1                    |                          |                           |                          |                              |                          |                           |                            |                            | Ail in                   |                               | -              |
| Action par la                              | aquelle le t                                  | itulaire d'un                           | iroit de propi                              | iété industr                | ielle saisit                 | un tribuna                 | al compéte                   | ent dans l              | le but de l              | faire reconi                    | naître et ré             | éprimer d                 | ies actes de c                    | ntrefaç              | çon.                     |                           |                          |                              |                          |                           |                            |                            |                          |                               | -              |
| Action                                     | n en r                                        | nullité                                 |                                             |                             |                              |                            |                              |                         |                          |                                 |                          |                           |                                   |                      |                          |                           |                          |                              |                          |                           |                            |                            |                          |                               |                |
| Un tiers a la<br>insuffisante              | a possibilit<br>e, contenu d                  | é d'engager<br>du brevet out            | ine action er<br>epassant la                | i nullité pou<br>demande i  | ır obtenir d<br>nitiale,) o  | 'un tribuna<br>u le fond ( | al l'annulat<br>(défaut de   | tion totale<br>nouveaut | ou partie<br>té ou d'ac  | elle d'un titr<br>tivité invent | e de propi<br>ive,) La i | riété indu<br>nullité d'i | strielle. Les c<br>in brevet peut | auses o<br>itre der  | de nullité a<br>mandée e | applicable:<br>In défense | s à un bre<br>dans le c  | vet sont i<br>adre d'ui      | nombreus<br>ne action (  | es et peu<br>en contref   | vent conce<br>açon.        | rner la forr               | ne (descri               | ption                         |                |
| Activi                                     | té inv                                        | entive                                  | 6                                           |                             |                              |                            |                              |                         |                          |                                 |                          |                           |                                   | 1                    |                          |                           |                          |                              |                          |                           |                            |                            |                          |                               |                |
| Une solutio                                | on techniqu                                   | e nouvelle ir                           | plique une a                                | activité inver              | ntive si elle                | ne décou                   | ile pas de                   | manière                 | évidente                 | de l'état de                    | la technic               | que. Pou                  | apprécier le (                    | aractèr              | e évident,               | on prend                  | en compt                 | e les cap                    | acités et l              | es connai                 | ssances r                  | ormales d                  | e l'homme                | du métier                     |                |
| en nullité).                               | u problemi                                    | e a resoudre                            | Allention : d                               | ans de nom                  | ioreux pay:                  | s, dont la f               | France, les                  | s prevets               | peuvent e                | are denvie:                     | s sans qu                | e cette ci                | ondition soit n                   | ecessa               | irement ve               | annee, et s               | ont donc                 | u autant f                   | nus susci                | epuoles a                 | etre conte                 | stes devan                 | ties mour                | aux (voir At                  | aion           |
| Annu                                       | ités                                          |                                         |                                             |                             |                              |                            |                              |                         |                          |                                 |                          |                           |                                   |                      |                          |                           |                          |                              |                          |                           |                            |                            |                          |                               |                |
| Taxes de m<br>des annuité                  | naintien en<br>és augmen                      | vigueur d'un<br>te de façon (           | brevet, devai<br>rogressive a               | nt être acqu<br>u cours de  | ittées chao<br>la vie du b   | que année<br>revet.        | e pendant l                  | la durée o              | de vie du l              | brevet, sou                     | s peine di               | e voir l'inv              | ention tombe                      | dans l               | e domaine                | e public. L               | es échéa                 | nces de p                    | paiement                 | coïnciden                 | t avec le m                | ois annive                 | saire du c               | lépôt. Le m                   | ontant         |
| Antér                                      | iorité                                        |                                         |                                             |                             |                              |                            |                              |                         |                          |                                 |                          |                           |                                   | <br>                 |                          |                           |                          |                              |                          |                           |                            |                            |                          |                               |                |
| En matière                                 | de brevets                                    | , on désigne                            | par antériori                               | té :                        |                              |                            |                              |                         |                          |                                 |                          |                           |                                   |                      |                          |                           |                          |                              |                          |                           |                            |                            |                          |                               |                |
| - tout élém<br>partie).                    | ent de preu                                   | ive apparten                            | int à l'état de                             | la techniqu                 | ie permett                   | ant de mei                 | ttre en cau                  | ise la nou              | uveauté o                | u l'activité i                  | nventive d               | l'une inve                | ntion (en total                   | é ou er              | n partie) ;              | - tout brev               | et antérie               | ur pouvai                    | nt affecter              | la liberté (              | d'exploitati               | on de l'inve               | ntion (en t              | otalité ou e                  | n              |
| Une antério<br>et la liberté<br>souvent au | orité peut êl<br>d'exploitati<br>x brevets el | re invoquée<br>on d'une inv<br>demandes | a tout mome<br>ntion, la recl<br>le brevets | nt de la vie<br>nerche d'an | du brevet, :<br>tériorité do | soit dans l<br>it en théor | le cadre de<br>rie couvrir l | e l'exame<br>l'ensemb   | n prélimi<br>le de l'éta | naire (INPI)<br>at de la tech   | ), pendant<br>nnique mo  | t la phase<br>ondial (br  | e d'observation<br>evets et dema  | i de tier<br>hdes de | s ou d'opp<br>e brevets, | position (b<br>publicatio | revet euro<br>ns technio | péen), a<br>ques en <u>(</u> | près la dé<br>jénéral, o | livrance (a<br>uvrages, c | action en r<br>divulgation | ullité). Pou<br>orale,). E | r apprécie<br>n pratique | r la breveta<br>, elle se lin | bilité<br>nite |
| a contract due                             |                                               |                                         |                                             |                             |                              |                            |                              |                         |                          |                                 |                          |                           |                                   |                      |                          |                           |                          |                              |                          |                           |                            |                            |                          |                               | •              |
| PI Motio                                   | n                                             | 4                                       | PIT                                         | ader                        |                              | 1.4                        | PIP                          | lanne                   | r                        | -                               |                          |                           |                                   |                      |                          |                           |                          |                              |                          | -                         | CGU                        | Vientions                  | légales                  | PI Blo                        | C PI Motion    |
| PRODUITS & SERV                            | ICES EN PI                                    |                                         | PLACE DE                                    | MARCHÊ DE B                 | REVETS                       | **                         | LOGICIEL                     | DE GESTION              | DE BREVE                 | 15 🔨                            |                          |                           |                                   |                      |                          |                           |                          |                              |                          |                           |                            |                            |                          |                               |                |
|                                            |                                               |                                         |                                             |                             |                              |                            |                              |                         |                          |                                 |                          |                           |                                   |                      |                          |                           |                          |                              |                          |                           |                            |                            |                          |                               |                |
|                                            |                                               | ſ                                       | Un                                          | glossa                      | ire co                       | mple                       | et des                       | term                    | nes de                   | e la Pl                         | est a                    | icces                     | sible à t                         | out                  | mom                      | nent.                     |                          |                              |                          |                           |                            |                            |                          |                               |                |

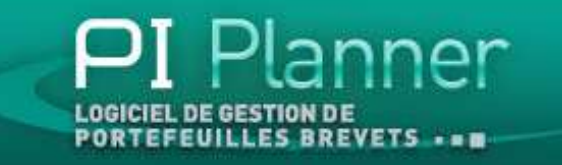

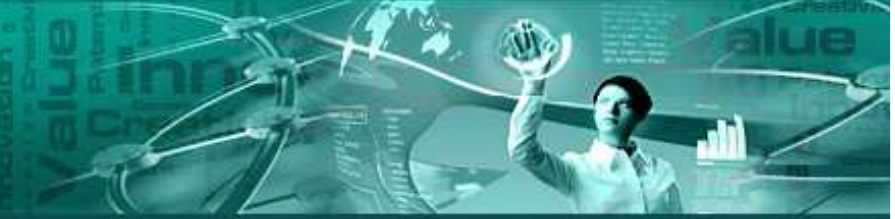

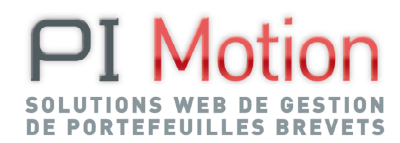

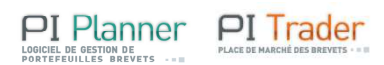

PI Motion – Domaine Croix Marie– 26 avenue du Lac– 78121 Crespières Tel: 0626408540 – E-mail : <u>ingrid.duquet@pi-motion.com</u> – Site Web : <u>http://www.pi-motion.com</u> SAS au capital de 20 000 euros - SIRET 52898579900014 – RCS VERSAILLES : 528 985 799 – N° TVA intracommunautaire : FR 76 719 806 143